# Manual for State Psychiatric and Regional Acute Care Facilities

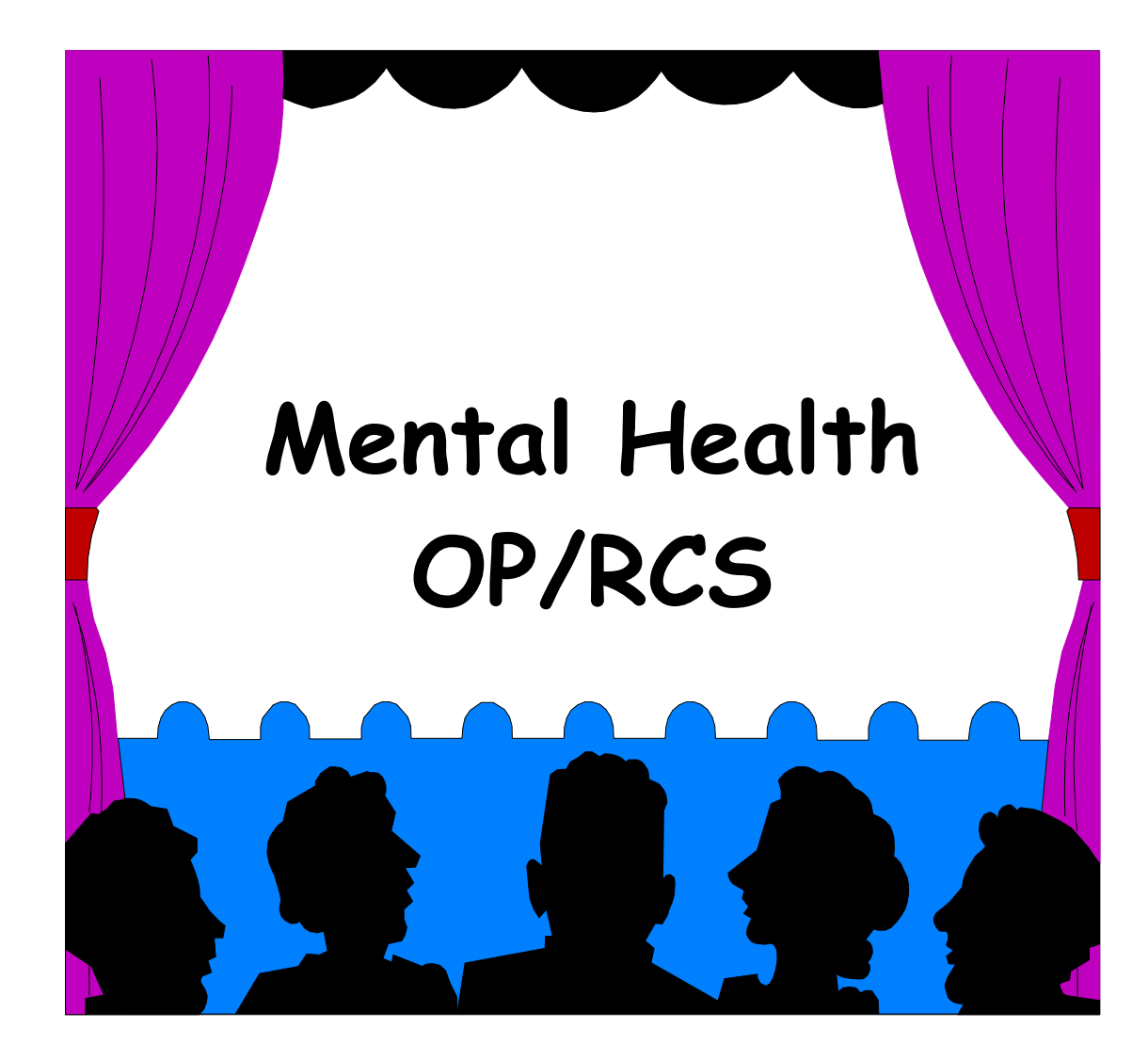

## **Department of Human Services**

Addictions & Mental Health Division 500 Summer Street NE E86 Salem, Oregon 97301-1118

May 2008

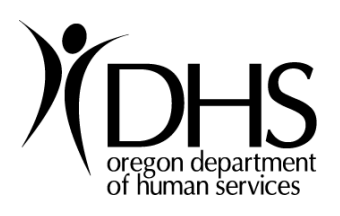

If you need this publication in an alternate format

Please call (503) 945-5763 (voice) or TTY (503) 945-5893 **Manual** for <u>State Psychiatric and Acute Care</u> Facilities

## **Department of Human Services**

Addictions & Mental Health Division 500 Summer Street NE E86 Salem, Oregon 97301-1118

Bob Nikkel Administrator

Prepared by the OP/RCS Data Team

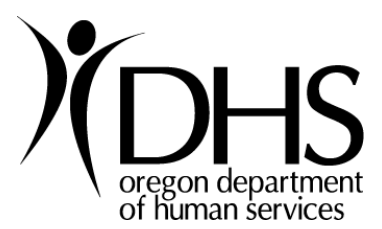

## TABLE OF CONTENTS

| ABOUT THIS MANUAL | 8 |
|-------------------|---|
|-------------------|---|

#### PART ONE: INTRODUCTION TO OP/RCS

| The Oregon Patient Resident Care System          | 12 |
|--------------------------------------------------|----|
| How We All Benefit From OP/RCS Data              | 13 |
| Importance of Accurate Data                      | 13 |
| Types of OP/RCS Enrollment and Termination Forms | 14 |
| Who Fills Out the Forms                          | 14 |
| How the OP/RCS Data are Processed                | 15 |
| Timing and Consequences of Late Data             | 15 |
| Where to Send the Forms                          | 16 |
| Enrollment: Who to Enroll                        | 17 |
| Confidentiality                                  | 17 |
| Questions?                                       | 18 |

#### PART TWO: OP/RCS FORM CODES IN NUMERICAL ORDER

| Facility Name     | 22 |
|-------------------|----|
| Patient's Name    | 23 |
| Alias Name        | 24 |
| Sex               | 25 |
| Date of Birth     | 26 |
| Age               | 27 |
| Date of Admission | 28 |
| Date of Arrival   | 28 |
| Time of Admission | 29 |
| Time of Arrival   | 29 |
| Commitment Type   | 30 |

| County of Residence               | 31 |
|-----------------------------------|----|
| State of Residence                | 32 |
| Screened by County                | 33 |
| Birth Place (State)               | 34 |
| County of Responsibility          | 35 |
| CMHP of Responsibility            | 36 |
| Social Security Number            | 37 |
| Race/Ethnicity                    | 38 |
| Referral Source                   | 39 |
| Readmission                       | 40 |
| US Citizen                        | 41 |
| Method of Arrival                 | 42 |
| Screening Date                    | 43 |
| Screening Time                    | 44 |
| Screening Physician               | 45 |
| Screening Social Worker           | 46 |
| Return from Trial Visit           | 47 |
| Return from Escape                | 48 |
| Admission / Provisional Diagnosis | 49 |
| Reason Not Admitted               | 50 |
| Community Referral Agency         | 51 |
| Marital Status                    | 52 |
| Oregon Driver's License Number    | 53 |
| Education                         | 54 |
| Living Arrangement                | 55 |
| Presenting Danger                 | 58 |
| Commitment Date                   | 59 |
| Commitment Time                   | 60 |
| Commitment County                 | 61 |
| ORS Number                        | 62 |
| Ward                              | 64 |

| Status Change: Commitment Type   | 66 |
|----------------------------------|----|
| Status Change: Commitment Date   | 67 |
| Status Change: Commitment Time   | 68 |
| Status Change: Commitment County | 69 |
| Status Change: ORS Number        | 70 |
| Status Change: Ward              | 72 |
| Discharge Diagnosis Date         | 74 |
| Discharge Diagnosis              | 75 |
| Discharge Date                   | 76 |
| Discharge Time                   | 77 |
| Discharge Reason                 | 78 |
| Discharge County                 | 79 |
| Discharge: Competent to Drive    | 80 |
| Discharge: Referred to           | 81 |
| Discharge: Living Arrangement    | 82 |
| Religion Codes                   | 85 |
|                                  |    |

| PART THREE: GLOSSARY. | <br>88 |
|-----------------------|--------|
|                       |        |

## PART FOUR: APPENDICES

| A. | OP/RCS Enrollment and Discharge Forms | 96  |
|----|---------------------------------------|-----|
| B. | OP/RCS Online Instructions            | 102 |
|    | State Psychiatric Facility            | 104 |
|    | Acute/SubAcute Psychiatric Facility   | 112 |

#### ABOUT THIS MANUAL

- <u>Subject</u> This manual provides information for the Oregon Patient Resident Care System (OP/RCS).
  - Part One, Introduction to OP/RCS, provides an overview of the OP/RCS and instructions for completing the mental health OP/RCS reporting forms.
  - Part Two provides box-by-box codes in the order that they appear on the <u>State</u> Psychiatric OP/RCS forms.
  - Part Three contains a Glossary.
  - Part Four provides various Appendices.
- <u>Audience</u> This manual is for anyone who will be completing, reviewing or entering mental health OP/RCS forms. It may also prove helpful to those analyzing the OP/RCS data. It provides general instructions to users of the OP/RCS who provide mental health services.
- **Purpose** The purpose of this manual is to provide current reporting instructions and common OP/RCS item definitions for state and local mental health OP/RCS users. The manual is most readily used as a reference book, although it is recommended that anyone completing OP/RCS forms begin by scanning the entire manual.

This is a comprehensive manual, which includes instructions for both State and Acute Care Psychiatric Facilities. Therefore, some items may not directly apply to your program.

A table of contents is located in the front of this page to help locate the desired box. **Updates** Updates to this manual will be communicated through numbered and dated OP/RCS mental health manual replacement pages from AMH. It is recommended that you keep this manual in a binder so that replacement pages are easily inserted.

#### **Suggestions**

If you have suggestions on how to improve this users manual, please contact:

Lucia Eleen, Data Analyst Addictions & Mental Health Division 500 Summer Street NE E86 Salem, OR 97301-1118

lucia.eleen@state.or.us

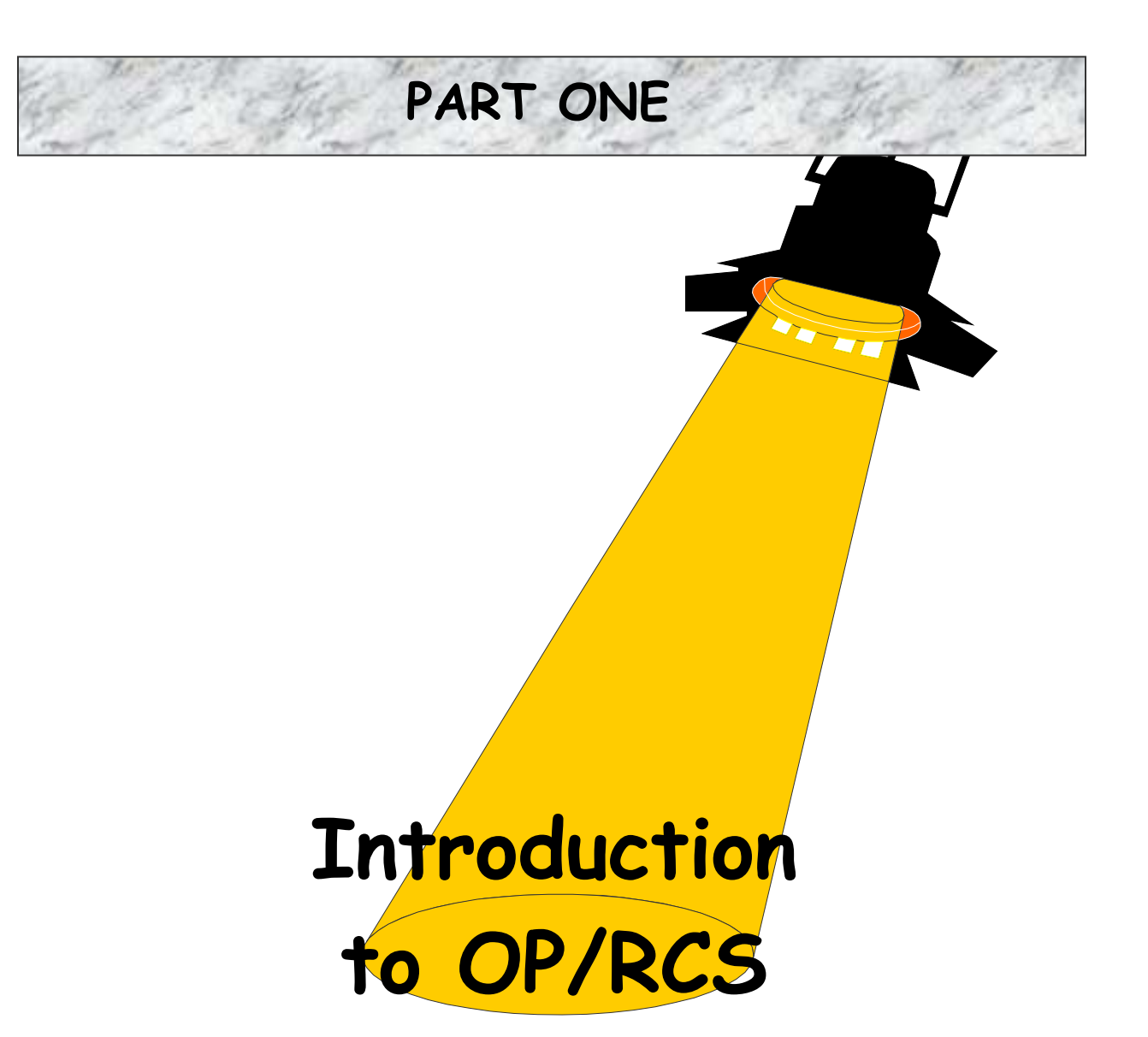

## The Oregon Patient / Resident Care System

Addictions & Mental Health Division (AMH) implemented the Oregon Patient / Resident Care System (OP/RCS) during the 1981-83 Biennium. OP/RCS is a vital management tool, which provides:

- ✓ Documentation that services are being delivered by community acute care and state psychiatric facilities supported by AMH and other funds in compliance with the Legislatively approved budget and statutory mandates;
- ✓ Data on the performance of acute care community and state psychiatric programs used by state and local management to advocate for services and funding;
- Basic data for program evaluation, trend analysis, and community mental health research;
- ✓ Data for determining expanded commitment criteria; and
- ✓ Gun control verification.

The OP/RCS consists of several parts:

<u>Enrollment</u> and <u>Discharge</u> Demographics - In all cases, the patient is enrolled in State psychiatric or acute care services by entering enrollment information. When the patient is discharged, the discharge portion of the form is filled out.

The State Psychiatric Facilities use other portions of the OP/RCS including: laboratory, pharmacy, and dietary orders.

## We All Benefit From OP/RCS Data, because OP/RCS...

#### A. Provides Accountability for Funds Spent by:

- 1) monitoring the number of patients served compared with funded capacity. Utilization rates help to create a better case for additional funding from the legislature; and
- calculating measures for performance reports (outcome measures of patients). Measures are calculated for patients terminated during each quarter (such as making sure patients that are discharged from the State Psychiatric Facilities and are reopened in community programs with in a desired time period).

#### **B.** Generates More Funds for Services by:

- 1) documenting services provided to patients;
- 2) documenting the need for continual federal & state funding to the Legislature;
- providing information to legislators and others for planning -- Oregon data is reported to federal oversight agencies through Block Grant reports;
- 4) documenting expenditures in reports to funding agencies.

#### Importance of Accurate Data

## It is important that your OP/RCS patient data accurately reflect your program, because the data...

- ✓ affects performance reports, utilization, and other reports;
- ✓ are used as part of ongoing certification requirements;
- ✓ are used for outcome studies;
- $\checkmark$  are used as a basis for future funding requests;
- ✓ can enable a program to evaluate their own performance and progress;
- $\checkmark$  can assist in the management of the program; and
- can assist the Addictions & Mental Health Division (AMH) in managing resources.

## Types of OP/RCS Enrollment and Discharge Forms

There are <u>two</u> different enrollment/discharge forms. They both include the termination portion on the same sheet. Each form is identified by a title appearing in the upper right corner and form numbers in the bottom left.

Note: Appendix B contains sample OP/RCS forms.

 The Mental Health <u>State</u> Psychiatric Facility Enrollment and Discharge Form (Form No: MHD-ADMS-OPRCS -0003) is to be used if the consumer is enrolled or discharged in a State Psychiatric Facility (State Hospital in Salem, Portland, or the Blue Mountain Recovery Center in Pendleton).

<u>Instructions</u>: At the beginning of the episode, complete the enrollment portion, and enter it into the OP/RCS, then place the form in the patient's file. On a designated basis, update the status of the patient. When the patient's episode has ended, complete the discharge portion, and enter it into the OP/RCS.

2) The Mental Health <u>Acute/Sub-Acute</u> Psychiatric Facility Enrollment and Discharge Form (Form No: MHD-ADMS-OPRCS -0002) is to be used if the consumer is enrolled or discharged in an Acute or Sub-Acute Psychiatric Facility (regional facility).

<u>Instructions</u>: At the beginning of the episode, complete the enrollment portion, and enter it into the OP/RCS, then place the form in the patient's file. On a designated basis, update the status of the patient. When the patient's episode has ended, complete the discharge portion, and enter it into the OP/RCS

## Who Fills Out the Form?

It is very important that the clinician / physician who assesses the patient provides the information to fill out the OP/RCS form. Some portions of the form require clinical judgment and certain information is only gathered during the patient assessment. The Data Coordinator or Office Manager, however, should review the forms before keying them into the OP/RCS database.

## How the OP/RCS Data are Processed

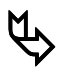

## Enrollment

- The Forms contain both enrollment and discharge data on the same sheet and should be retained by the provider. Please store the paper forms in the patient's file.
  - Within twenty-four (24) hours after the patient is enrolled in your facility, the enrollment information must be entered into the OP/RCS database. Most facilities do this online (See appendix C).
  - The discharge information should be a re-assessment of the patient prior to discharge. This information also must be entered within twenty-four (24) hours after the patient is discharged.
- ① The data entered into the OP/RCS mainframe computer are checked for errors.
- Errors that occur are referred to the enrolling facility for clarification and/or correction. Please return our phone calls promptly, so that we can keep the data timely, clean and accurate.

## Timing and Consequences of Late Data

#### Key in the...

- Enrollment information within 24 hours of the first face-to-face treatment contact (usually the initial assessment).
- Status Change information within a designated time period after enrollment. Usually 180 days.
- Discharge information no later than 24 hours after the last face-to-face treatment contact.

#### Where to Send Completed Forms and Reports:

Most of the time, you will key your own forms into the OP/RCS online database. However, there are times when your connection to the database is down, and you need to send us the forms. Please fax to: **503-945-6199** 

*Note:* The print on the forms must be dark enough to be faxed.

#### THE IMPORTANCE OF TIMELY SUBMISSIONS

Delays in keying or sending the forms may result in your program not receiving credit for all of the patients you have served. Also, the patient may need to be enrolled in another facility, but because they are still open in your facility, the system will not allow a re-enrollment.

## ENROLLMENT: Who to Enroll in OP/RCS

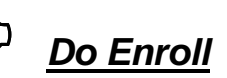

Anyone who is detained (hold room)<sup>1</sup>, civilly committed, or is medically indigent (has no insurance), or whose services are paid with public funds<sup>2</sup>.

For each patient enrolled on OP/RCS, the psychiatric facility must maintain a file that includes, but is not limited to, documentation of the primary diagnosis, a psychosocial work-up (which might include a family history, prior treatment information, etc.), and a treatment or training plan. Please refer to the Oregon Administrative Rules (OARs) appropriate to the service you are providing to the patient.

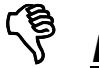

## Do Not Enroll

Friends, relatives, or other associates (collaterals) of the enrolled patient who are contacted or otherwise involved during the course of the primary patient's treatment.

## CONFIDENTIALITY

Patient information reported to AMH through OP/RCS is confidential and protected by State and Federal law and operating computer protocols. No person or agency other than authorized personnel can gain access to confidential patient information in OP/RCS. AMH complies with Section 42 of the Federal Confidentiality Regulations as well as the Health Information Portability and Accountability Act (HIPAA).

<sup>&</sup>lt;sup>1</sup> This includes Private Pay patients, as well.

<sup>&</sup>lt;sup>2</sup> Public funds include Medicaid, Medicare, and Oregon Health Plan

## **QUESTIONS?**

Key contact people:

For training, electronic submission, and technical support:

Dianna Bernards Data Coordinator (503)-945-6186 <u>dianna.bernards@state.or.us</u>

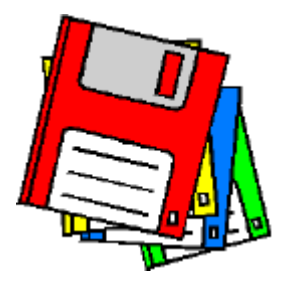

For electronic access to OP/RCS contact:

Lucia Eleen Data Analyst (503)-945-5766 Iucia.eleen@state.or.us

See Appendix B for technical information on how to log in to the OP/RCS.

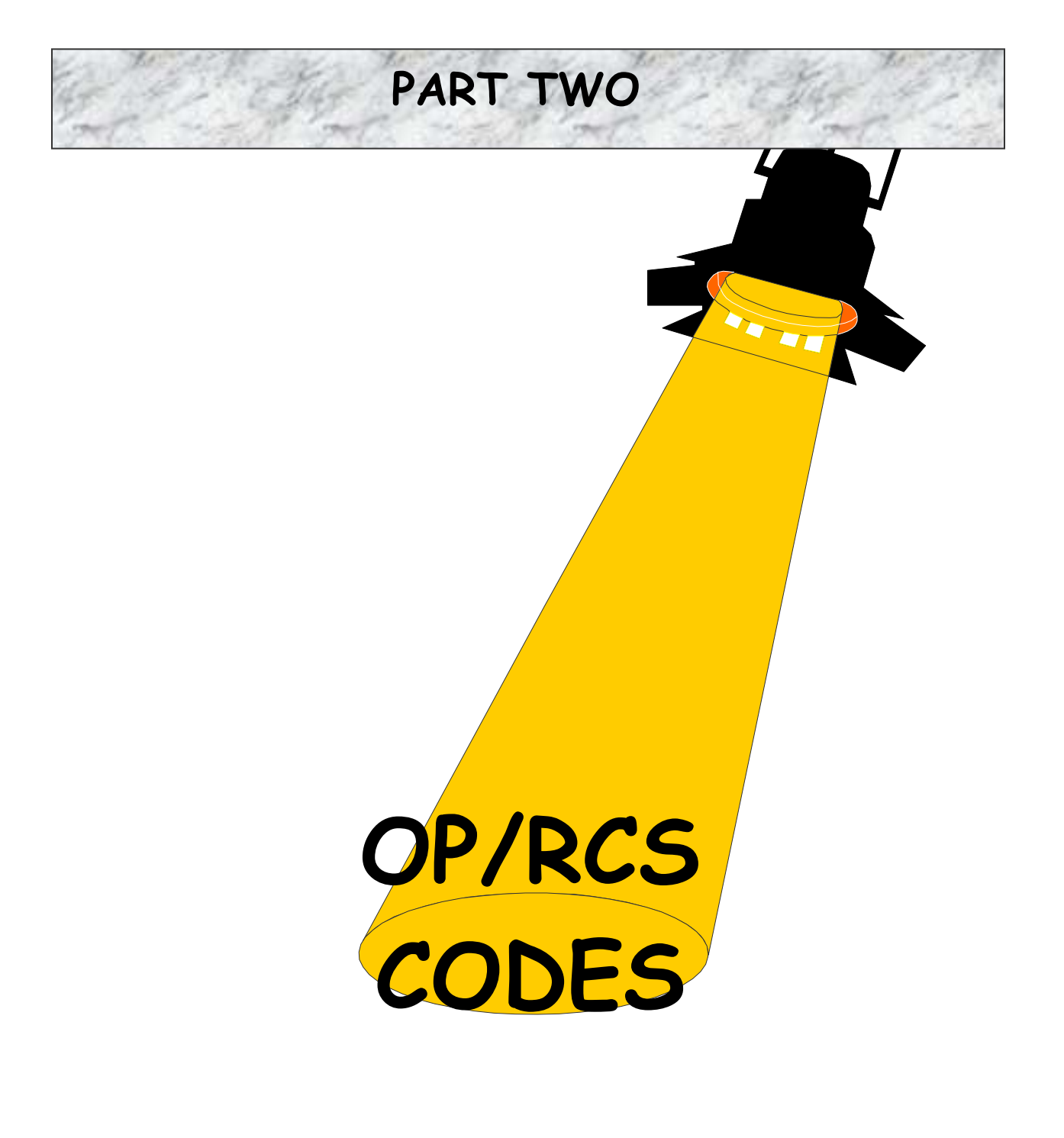

## FACILITY NAME

### FACILITY NAME

#### Instructions:

Enter the name of your facility. This usually is automatically entered when you log in to the OP/RCS via the online system.

## PATIENT'S NAME

PATIENT'S NAME (USE UPPER CASE

LAST

#### Instructions:

Enter the entire last name and first name of the patient. Also enter the patient's middle initial (M.I.).

#### Definition:

Birth Name is the last name of the person as it would appear on his/her birth certificate.

#### Notes:

- 1. Check spelling of names for correctness. This is critical for database integrity.
- 2. Enter patient's full given (or legally changed) name, NOT nickname.
- 3. This is a required data field.

#### Example:

Example of Patient Name: Alice P. Johnson is a residential patient who has never been married. JOHNSON would be the "LAST" and "BIRTHNAME." ALICE, of course, would be the "FIRST" name, and "P", the Middle Initial (M.I.).

## ALIAS NAME

## ALIAS NAME (USE UPPER CASE

LAST

#### Instructions:

If the patient has an alias name, please enter it here.

#### **Definition:**

Alias is defined as another name that the client has used in the past.

#### Notes:

Check spelling of names for correctness.

## SEX

| SEX* |          |
|------|----------|
|      | F-Female |
|      | M-Male   |

#### Instructions:

Enter the code "F" (female) or "M" (male) to identify the gender of the patient.

#### **Code Definitions:**

F = Female

M = Male

#### Note:

## DATE OF BIRTH

| DATE OF BIRTH | <u>1</u> * |      |
|---------------|------------|------|
| month         | day        | year |

#### Instructions:

Enter the date of birth.

The date must be logical. For example, it should be prior to the date of admission or the date of arrival.

#### Examples:

Date of Birth: Ida Mann knows her date of birth. It is December 4, 1939. Enter 12-04-39 in the appropriate boxes.

#### Note:

AGE

AGE (In years)

#### Instructions:

Enter the age (in years) of the patient. Please cross check the age with the date of birth to make sure it's correct.

## DATE OF ADMISSION

## (DATE OF ARRIVAL)

| DATE OF ADMISSION* |     |      |
|--------------------|-----|------|
| month              | day | year |
|                    |     |      |

| DATE OF ARRIVAL* |     |      |
|------------------|-----|------|
| month            | day | year |
|                  |     |      |

#### Instructions:

Enter the date on which the patient was admitted to your psychiatric facility. The date should be logical. For example, it should be *after* the patient's date of birth. Complete the blocks for month, day, and year with two-digit numbers. Use leading zeros where necessary (Example: The date of admission/arrival is February 22, 2005. Enter Month = 02, Day = 22, Year = 05).

#### **Definition:**

Generally the Date of Admission or Date of Arrival refers to the date on which the first face-to-face service was delivered to the patient in accordance with AMH administrative rules. Most often this is the date of the initial assessment.

#### Note:

## TIME OF ADMISSION (TIME OF ARRIVAL)

| TIME OF ADMISS.* |
|------------------|
|                  |
| :                |

| TIME OF ARRIV.* |
|-----------------|
|                 |
| :               |
|                 |

#### Instructions:

Enter the time when the patient was admitted to your psychiatric facility. Please use military time, i.e., 2:00 pm is recorded as 14:00.

#### Note:

## **COMMITMENT TYPE**

| COMMIT. TYPE* |               |
|---------------|---------------|
|               | Codes on back |

#### Instructions:

Enter the code that indicates the type of commitment that caused the patient to enter the psychiatric facility.

| COM | MIT. T | YPE* |               |
|-----|--------|------|---------------|
| С   | С      | С    | Codes on back |

#### **Definition:**

| CC  | Civil Commitment                                      |
|-----|-------------------------------------------------------|
| CCC | Criminal Court Commitment                             |
| COS | Court Ordered Screening (Evaluation Ordered By Court) |
| СТ  | Court Order                                           |
| DIV | 14 Day Diversion                                      |
| EMG | Emergency Commitment (Used with the Native American   |
|     | Population                                            |
| ΗΗ  | Hospital Hold                                         |
| JCF | Juvenile Correction Facility                          |
| JCO | Juvenile Court Order                                  |
| NHH | Non Hospital Hold                                     |
| OYA | Oregon Youth Authority – Voluntary                    |
| RVC | Revocation Of Conditional Release                     |
| SCF | Services To Children And Families - Voluntary         |
| SCR | Screened, Not Admitted                                |
| ТС  | Transport Custody                                     |
| VCF | Voluntary – Correctional Facility                     |
| VCP | Voluntary - Conditional Probation/Parole              |
| VG  | Voluntary By Guardian                                 |
| VOL | Voluntary                                             |
| VP  | Voluntary – Parental                                  |
| VRP | Voluntary Return Of PSRB Client                       |
|     |                                                       |

WOD Warrant Of Detention

#### Note:

## **COUNTY OF RESIDENCE**

| CO. OF RESIDENCE   |
|--------------------|
| (see back of form) |
|                    |

#### Instructions:

Enter the code from the list below that identifies the patient's legal residence prior to enrollment (NOT where they will be residing as a consequence of the enrollment). If the patient is from a state other than Oregon select OTHE (Other).

#### **County Codes:**

BAKE – Baker BENT – Benton CLAC – Clackamas CLAT – Clatsop COLU – Columbia COOS – Coos CROO - Crook CURR – Curry DESC – Deschutes DOUG – Douglas GILL – Gilliam GRAN – Grant HARN - Harney HOOD – Hood River JACK – Jackson JEFF – Jefferson JOSE – Josephine KLAM – Klamath LAKE – Lake LANE – Lane LINC – Lincoln LINN – Linn MALH – Malheur MARI – Marion MORR – Morrow MULT - Multnomah

OTHE – Other (out of state) POLK – Polk SHER – Sherman TILL – Tillamook UMAT – Umatilla UNIO – Union WALL – Wallowa WASC – Wasco WASH – Washington WHEE – Wheeler YAMH - Yamhill

## STATE OF RESIDENCE

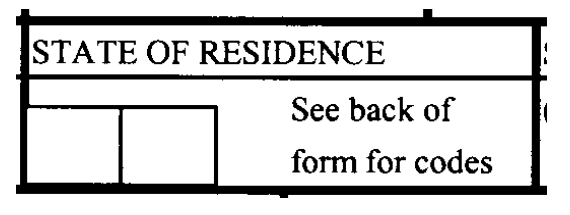

#### Instructions:

Enter the code from the following codes that identifies the patient's legal residence prior to enrollment (NOT where they will be residing as a consequence of the enrollment). Most of the time, this will be coded as OR. If the patient is not from the United States, use FC, Foreign Country.

#### State Codes :

| AK | Alaska          |
|----|-----------------|
| AL | Alabama         |
| AR | Arkansas        |
| ΑZ | Arizona         |
| CA | California      |
| CO | Colorado        |
| СТ | Connecticut     |
| DC | District of     |
|    | Columbia        |
| DE | Delaware        |
| FC | Foreign Country |
| FL | Florida         |
| GA | Georgia         |
| GU | Guam            |
| HI | Hawaii          |
| IA | Iowa            |
| ID | Idaho           |
| IL | Illinois        |
| IN | Indiana         |
|    |                 |

| KS | Kansas         |
|----|----------------|
| KΥ | Kentucky       |
| LA | Louisiana      |
| MA | Massachusetts  |
| MD | Maryland       |
| ME | Maine          |
| MI | Michigan       |
| MN | Minnesota      |
| MO | Missouri       |
| MS | Mississippi    |
| ΜT | Montana        |
| NC | North Carolina |
| ND | North Dakota   |
| NE | Nebraska       |
| NH | New Hampshire  |
| NJ | New Jersey     |
| NM | New Mexico     |
| NV | Nevada         |
| NY | New York       |
| OH | Ohio           |

OK Oklahoma

OR Oregon

PA Pennsylvania

PR Puerto Rico

RI Rhode Island

SC South Carolina

SD South Dakota

TN Tennessee

TX Texas

UK Unknown

UT Utah

VA Virginia

VI Virgin Islands

VT Vermont

WA Washington

WI Wisconsin

WV West Virginia

WY Wyoming

## SCREENED BY COUNTY

| SCREE    | NED    | BY CO. |  |
|----------|--------|--------|--|
| (see bac | k of f | `orm)  |  |
|          | ļ      | ł      |  |

#### Instructions:

Enter the code from the following codes that identify where the patient was screened. If the patient was screened in another state, select OTHE (Other).

#### **County Codes:**

BAKE – Baker BENT – Benton CLAC – Clackamas CLAT – Clatsop COLU – Columbia COOS – Coos CROO - Crook CURR – Curry DESC – Deschutes DOUG – Douglas GILL – Gilliam GRAN – Grant HARN - Harney HOOD – Hood River JACK – Jackson JEFF – Jefferson JOSE – Josephine KLAM – Klamath LAKE – Lake LANE – Lane LINC – Lincoln LINN – Linn MALH – Malheur MARI – Marion MORR – Morrow

OTHE – Other (out of state) POLK – Polk SHER – Sherman TILL – Tillamook UMAT – Umatilla UNIO – Union WALL – Wallowa WASC – Wasco WASH – Washington WHEE – Wheeler YAMH - Yamhill

## **BIRTH PLACE (STATE)**

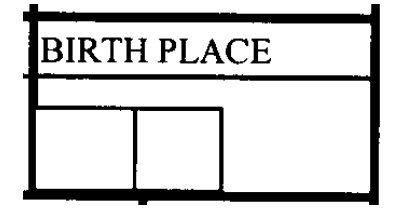

#### Instructions:

Enter the code from the following codes that identifies the state where the patient was born. If the patient is not from the United States, use FC, Foreign Country.

Kansas

KS

#### **Birth Place State Codes :**

| AK | Alaska          |
|----|-----------------|
| AL | Alabama         |
| AR | Arkansas        |
| ΑZ | Arizona         |
| CA | California      |
| CO | Colorado        |
| СТ | Connecticut     |
| DC | District of     |
|    | Columbia        |
| DE | Delaware        |
| FC | Foreign Country |
| FL | Florida         |
| GA | Georgia         |
| GU | Guam            |
| HI | Hawaii          |
| IA | Iowa            |
| ID | Idaho           |
| IL | Illinois        |
| IN | Indiana         |
|    |                 |

KY Kentucky LA Louisiana MA Massachusetts MD Maryland ME Maine MI Michigan MN Minnesota MO Missouri MS Mississippi MT Montana NC North Carolina ND North Dakota NE Nebraska New Hampshire NH NJ New Jersey NM New Mexico NV Nevada NY New York OH Ohio

### OK Oklahoma

- OR Oregon
- PA Pennsylvania
- PR Puerto Rico
- RI Rhode Island
- SC South Carolina
- SD South Dakota
- TN Tennessee
- TX Texas
- UK Unknown
- UT Utah
- VA Virginia
- VI Virgin Islands
- VT Vermont
- WA Washington
- WI Wisconsin
- WV West Virginia
- WY Wyoming

## COUNTY OF RESPONSIBILITY

CO. OF RESPONSIBILTY

(see back of form)

#### Instructions:

Enter the code from the following codes that identify the county of responsibility. County of responsibility is the county that made the referral into treatment.

#### **County Codes:**

- BAKE Baker BENT – Benton CLAC – Clackamas CLAT – Clatsop COLU – Columbia COOS – Coos CROO - Crook CURR – Curry DESC – Deschutes DOUG – Douglas GILL – Gilliam GRAN – Grant HARN - Harney
- HOOD Hood River JACK – Jackson JEFF – Jefferson JOSE – Josephine KLAM – Klamath LAKE – Lake LANE – Lane LINC – Lincoln LINN – Linn MALH – Malheur MARI – Marion MORR – Morrow MULT - Multnomah

OTHE – Other (out of state) POLK – Polk SHER – Sherman TILL – Tillamook UMAT – Umatilla UNIO – Union WALL – Wallowa WASC – Wasco WASH – Washington WHEE – Wheeler YAMH - Yamhill
## **CMHP OF RESPONSIBILITY**

CMHP OF RESPONSIBILTY

(see back of form)

#### Instructions:

This field is **automatically generated** on the OP/RCS. However, we have included the codes for your information only.

### **CMHP Codes:**

BAKE – Baker BENT – Benton CLAC – Clackamas CLAT – Clatsop COLU – Columbia COOS – Coos CROO - Crook CURR – Curry DESC – Deschutes DOUG – Douglas GILL – Gilliam GRAN – Grant HARN - Harney HOOD – Hood River JACK – Jackson JEFF – Jefferson JOSE – Josephine KLAM – Klamath LAKE – Lake LANE – Lane LINC – Lincoln LINN – Linn MALH – Malheur MARI – Marion MORR – Morrow

OTHE – Other (out of state) POLK – Polk SHER – Sherman TILL – Tillamook UMAT – Umatilla UNIO – Union WALL – Wallowa WASC – Wasco WASH – Washington WHEE – Wheeler YAMH - Yamhill

# SOCIAL SECURITY NUMBER

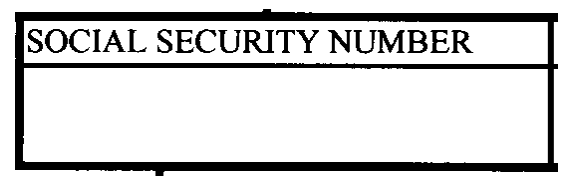

#### Instructions:

Enter the patients' Social Security Number. Please make sure that it is nine (9) digits in length and separated by a "-". Example: 555-55-5555.

Please verify the patient's Social Security Number by reviewing documentation. Once this has been done, please indicate that the Social Security Number has been "verified" by coding a "Y" in the VERIFIED box.

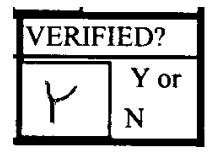

#### Note:

Verified means that you have reliable documentation that confirms the Social Security Number.

# **RACE / ETHNICITY**

| RACE/ETHNICITY |  |  |   |
|----------------|--|--|---|
| codes on back  |  |  |   |
|                |  |  |   |
|                |  |  | ļ |

#### Instructions:

Enter the appropriate code number to indicate the primary racial/ethnic group with which the patient <u>chooses to identify</u>. This is a <u>patient-reported</u> box. If the patient looks to be of one race, but reports another, use the race the patient reports. If the patient is multi-racial, use the code that reflects the race the patient associates with most. If none of the race/ethnicity categories apply, choose OTH - Other Race/Ethnicity. If the patient refuses to answer, use REF – Refused.

### **Code Definitions:**

- AI American Indian
- AN Alaskan Native
- ASI Asian
- BNH Black, Non Hispanic
- HC Hispanic, Cuban
- HM Hispanic, Mexican
- HO Hispanic, Other
- HPR Hispanic, Puerto Rican
- NHP Native Hawaiian / Other Pacific Islander
- OTH Other Race / Ethnicity
- REF Refused
- SEA Southeast Asian
- UNK Unknown
- WNH White, Non Hispanic

## **REFERRAL SOURCE**

| REFERRAL SOURCE |  |  |
|-----------------|--|--|
| Codes on back   |  |  |
|                 |  |  |
|                 |  |  |

#### Instructions:

Enter the number from the following codes that identify the institution, agency, or person taking **deliberate action** to get the patient into your provider for service. If both an institution and a person have referred the patient, enter the appropriate code number for the institution only.

### **Definition:**

<u>Deliberate Action</u> - the referring source brings in the patient, writes letters, makes phone calls to set up appointments, or takes any other similar action to assure that the patient is actually seen by your provider. A simple suggestion to a patient to go somewhere for help is not a "deliberate action" and therefore is not considered a referral for the purposes of OP/RCS.

### **Referral Code Definitions:**

- 00 Unknown / None
- 04 Developmental Disabilities Serv.
- 05 School
- 06 Other Community Agency
- 07 Support Programs for Adults (TANF / Food Stamps
- 08 Support Programs for Children (Child Welfare)
- 11 Vocational Rehabilitation Div.
- 16 Eastern Oregon Training Center
- 19 Primary Care Provider, Specialist, or Other Physical Health Provider
- 20 State Correctional Institution
- 21 Court
- 22 Jail (city/county)
- 23 Parole (County/State/Federal)
- 24 Police/Sheriff Local, State
- 25 Psychiatric Security Review Board (PSRB)

- 26 Probation (Co./State/Federal) Includes Juveniles
- 31 Private Professional
- 32 Self
- 33 Family/Friend
- 35 Senior Services Division
- 87 Community Based Mental Health and/or Addiction Service Provider
- 88 State Psychiatric Facility
- 89 Acute or Sub-Acute Psychiatric Facility
- 90 Mental Health Organization (MHO)
- 91 Youth/Child Social Service Agency, Center or Team
- 92 Fully Capitated Health Plan (FCHP)
- 93 Federal Correctional Institution
- 94 Employer / Employee Assistance Program (EAP)
- 99 Other

# READMISSION

| READMIN? |     |  |
|----------|-----|--|
|          | Var |  |
|          | ror |  |
|          | Ν   |  |

#### Instructions:

Has the patient been in your psychiatric facility before? Indicate by entering a Y or N in the box.

# **US CITIZEN**

| US CITIZ | EN?  |  |
|----------|------|--|
|          |      |  |
|          | Y or |  |
|          | N    |  |

#### Instructions:

Please indicate if the patient is a United States citizen. Documentation may be necessary.

## **METHOD OF ARRIVAL**

METHOD OF ARRIVAL

#### Instructions:

How did the client arrive at your psychiatric facility? You response must be 25 characters or less.

## SCREENING DATE

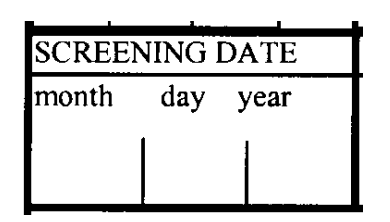

#### Instructions:

Enter the date on which the patient was screened by a mental health professional. The date should be logical. For example, it should be *after* the patient's date of birth. Complete the blocks for month, day, and year with two-digit numbers. Use leading zeros where necessary (Example: The date of admission/arrival is February 14, 2005. Enter Month = 02, Day = 14, Year = 05).

# SCREENING TIME

SCREENING TIME

#### Instructions:

Enter the time on which the patient was screened by a mental health professional. Please use military time, i.e., 4:00 p.m. would be entered as 16:00.

# SCREENING PHYSICIAN

SCREENING PHYSICIAN

#### Instructions:

Enter the four (4) digit physician code for the physician who performed the mental health screening. These codes are maintained by the Medical Records staff at your facility.

#### Note:

This box is only used by State Psychiatric Facilities.

# SCREENING SOCIAL WORKER

SCREENING SOCIAL WORKER

#### Instructions:

Enter the four (4) digit physician code for the social worker who performed the mental health screening. These codes are maintained by the Medical Records staff at your facility.

#### Note:

This box is only used by State Psychiatric Facilities.

# **RETURN FROM TRIAL VISIT?**

| RETURN I | ROM TRIAL VISIT | ? |
|----------|-----------------|---|
|          |                 |   |
|          | Y               |   |
|          | Ν               |   |

### Instructions:

Did the patient return from a trial visit? Enter a Y or N.

# **RETURN FROM ESCAPE?**

| Y | RETU | RN FROM ESCAPE |  |
|---|------|----------------|--|
| Y |      | 1 V            |  |
| N |      | Y Y            |  |
| N |      | N              |  |

### Instructions:

Did the patient return from an escape? Enter a Y or N.

### ADMISSION/PROVISIONAL DIAGNOSIS

| ADMISSION DIAGN   | OSIS | - | • |   |
|-------------------|------|---|---|---|
| DSM IV AXIS I     |      |   |   |   |
| DSM IV AXIS II    |      |   |   | - |
| ICD-9-CM AXIS III |      |   |   |   |

#### Instructions:

Enter the Admission or Provisional Diagnosis using the DSM IV (Axis I and II) and ICD-9-CM (Axis III) codes.

#### **Definition:**

For more information, please see the Diagnostic Statistical Manual of Instructions and the International Classification of Diseases, 9th Revision.

## **REASON NOT ADMITTED**

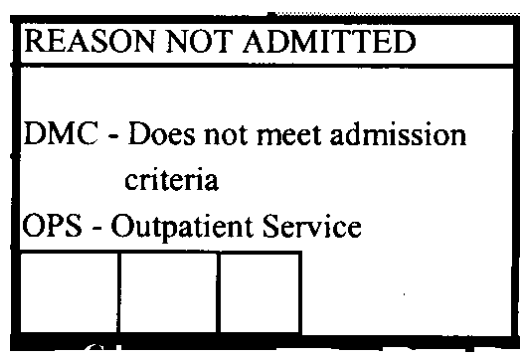

#### Instructions:

Enter the reason the patient was not admitted to the psychiatric facility.

### Codes:

DMC - Does not meet admission criteria

OPS - Client will go into Outpatient Service

Leave Blank - Patient was admitted

# **COMMUNITY REFERRAL AGENCY**

| COMMUNI | TY REFERRA | AL AGENCY |  |
|---------|------------|-----------|--|
|         |            |           |  |
|         |            |           |  |
|         |            |           |  |
| l       | ٦          |           |  |
|         |            |           |  |

#### Instructions:

Enter the number from the following codes that identify the community agency taking **deliberate action** to get the patient into your psychiatric facility for service.

### **Definition:**

Deliberate Action - the referring source brings in the patient, writes letters, makes phone calls to set up appointments, or takes any other similar action to assure that the patient is actually seen by your provider. A simple suggestion to a patient to go somewhere for help is not a "deliberate action" and therefore is not considered a referral for the purposes of OP/RCS.

### **Referral Code Definitions:**

- 00 Unknown / None
- 04 Developmental Disabilities Serv.
- 05 School
- 06 Other Community Agency
- 07 Support Programs for Adults (TANF / Food Stamps
- 08 Support Programs for Children (Child Welfare)
- 11 Vocational Rehabilitation Div.
- 16 Eastern Oregon Training Center
- 19 Primary Care Provider, Specialist, or Other Physical Health Provider
- 20 State Correctional Institution
- 21 Court
- 22 Jail (city/county)
- 23 Parole (County/State/Federal)
- 24 Police/Sheriff Local, State
- 25 PSRB (Psychiatric Security Review Board)

- 26 Probation (Co./State/Federal) Includes Juveniles
- 31 Private Professional
- 32 Self
- 33 Family/Friend
- 35 Senior Services Division
- 87 Community Based Mental Health and/or Addiction Service Provider
- 88 State Psychiatric Facility
- 89 Acute or Sub-Acute Psychiatric Facility
- 90 Mental Health Organization (MHO)
- 91 Youth/Child Social Service Agency, Center or Team
- 92 Fully Capitated Health Plan (FCHP)
- 93 Federal Correctional Institution
- 94 Employer / Employee Assistance Program (EAP)
- 99 Other

### **MARITAL STATUS**

| MARITAL STATUS          |
|-------------------------|
|                         |
|                         |
| DIV - Divorced          |
| LAM - Living as Married |
| MAR - Married           |
| NM - Never Married      |
| REF - Refused           |
| SEP - Separated         |
| UNK - Unknown           |
| WID - Widowed           |
|                         |
|                         |
|                         |
|                         |

#### Instructions:

Enter the 3-digit code from the following list that identifies the patient's <u>current</u> marital situation.

### **Code Definitions:**

DIV - Divorced - Divorced and living presently as a single person.

LAM - Living as Married - Two persons living essentially as a married couple.

MAR - Married - married, two persons living together as a couple.

NM - Never Married - Never married and living presently as a single person.

REF – <u>Refused</u> – Patient refuses to give their current marital status.

SEP - <u>Separated</u> - Married but not living with spouse.

UNK – <u>Unknown</u> – The current marital status is unknown at this time.

WID - Widowed - Widowed and living presently as a single person.

# **OREGON DRIVERS LICENSE**

OREGON DRIVERS LICENSE

#### Instructions:

Enter the patient's Oregon Drivers License number. If the patient does not have a drivers' license, leave this item blank.

## EDUCATION

| EDUCA                    | TION |   |  |  |
|--------------------------|------|---|--|--|
| Highest grade completed. |      |   |  |  |
|                          |      |   |  |  |
|                          |      |   |  |  |
|                          |      |   |  |  |
|                          |      | · |  |  |

#### Instructions:

Enter the *highest grade* in school the patient has <u>completed</u>. For those who have a GED, and no further education, enter 12. If patient has some post-secondary education (including community college) enter total number of completed years of school. The maximum is 25 years. Remember that these are <u>grades completed</u>, and are not necessarily the number of years of attendance.

Codes range from 00 to 25. If more than 25 years have been completed enter 25. Complete both boxes, using a leading zero if necessary (i.e., 02).

# LIVING ARRANGEMENT

| LIVING ARRANGEMENT     |   |  |  |  |
|------------------------|---|--|--|--|
| Codes on back of form. |   |  |  |  |
|                        |   |  |  |  |
|                        | - |  |  |  |
|                        |   |  |  |  |
|                        |   |  |  |  |

#### Instructions:

Enter the code from the following codes that identify the patient's living arrangement.

If patient lives with more than one category of other people, select the first appropriate code going down the list of codes below.

### **Definition:**

Current Living Arrangement is the living situation the patient is in just prior to the time of enrollment.

#### Codes:

- ACF <u>Acute Care Facility</u> (Intensive, psychiatric services provided on a short-term basis to a person experiencing significant symptoms of a mental disorder that interfere with the person's ability to perform activities of daily living.)
- CORR Corrections Facility (County, State or Federal prison or jail.)
- EOPC <u>Eastern Oregon Psychiatric Center / Blue Mountain Recovery</u> <u>Center</u>
- EOTC Eastern Oregon Training Center
- FCNR <u>Non-Relative Foster Care</u> (Person lives in a home licensed to serve five (5) or fewer patients who <u>are not</u> related to the provider. The provider receives service payments to provide personal care, 24-hour supervision, and room and board.)
- FCR <u>Relative Foster Care</u> (Person lives in a home licensed to serve five (5) or fewer patients who <u>are</u> related to the provider.)
- GH <u>General Hospital</u>

- HH <u>Halfway House</u> (Services that provide discharged patients facilities for their gradual transition from hospital or residential services to community life.)
- HMLS <u>Transient/Homeless</u> (Person is transient or lives in an emergency shelter or place not meant for human habitation such as on the street, in a public park or in an abandoned building.)
- INST <u>Institution</u> (Person lives in a state hospital or training center, private hospital, city or county jail, state correctional facility, Juvenile training school, or special school such as the State School for the Blind or Deaf.)
- ITH Intensive Training Home
- MOSH Oregon State Hospital
- NF <u>Nursing/Intermediate Care Facility</u> (Person lives in a certified facility, meeting federal standards, which provides medical care for long-term illnesses and convalescents. Persons living in such a facility require nursing services.)
- OBS Oregon School for the Blind
- ODS Oregon School for the Deaf
- ORFG <u>Other Residential Facility/Group Home</u> (Person lives in a facility or other congregate setting licensed or certified by a government entity other than AMH. Setting provides 24-hour non-medical care and supervision to elderly, disabled or otherwise dependent persons needing a long term, supervised living arrangement.)
- OTHE <u>Other</u> (Any living situation or place not listed above.)
- PASS Overnight Pass
- PPH <u>Private Psychiatric Hospital</u> (For profit psychiatric facility owned by a non-charitable organization.)
- PRA <u>Private Residence Alone</u> (Person lives alone in his/her own home, apartment or other private residential setting. A single parent with a minor child(ren) would be included here, as well.)
- PRF <u>Private Residence w/Friend(s) or Other Unrelated Person(s)</u> (Person lives with friends or others. The person does not receive support or training services from a Supported Housing or Independent Living program <u>and</u> friend/other does not receive service payments to care for the person.)

- PRP <u>Private Residence w/Parent, Relative, Adult Child(ren)</u> (Person lives in a home, apartment or other private residential setting provided by parents or relatives who also reside there. The family does not receive service payments to care for the person, except in the case of Relative Foster Care.)
- PRS <u>Private Residence w/Spouse or Significant Other</u> (Person lives with spouse or significant other in their own home, apartment or other private residential setting.)
- PTC Private Training Center
- RAB <u>Room and Board</u> (Person lives in a facility which provides room and board only in exchange for a fee paid directly by the resident.)
- REF <u>Refused</u>
- RESP <u>Respite Care</u> (Support for families that may need to keep their child with a disability or chronic illness at home.)
- RFH <u>Relative Foster Home</u> (Out of home placement for children with a relative that provides a safe and nurturing environment until they are able to reunify with their parents or until permanent plans are implemented.)
- RTC <u>Residential Treatment Center</u> (Person lives in a facility licensed by AMH to provide non-medical care and individualized treatment to persons with mental and emotional disorders in a setting with 24hour supervision. Residential Treatment <u>Facilities</u> serve six (6) or more residents. Residential Treatment <u>Homes</u> serve five (5) or few residents.)
- SHEL Shelter
- TFCY <u>Treatment Foster Care (Youth)</u> (Person is a youth who lives in Foster Care.)
- UNK <u>Unknown</u>

# **PRESENTING DANGER**

| MAF | KE AN ENTRY FOR EACH | ITEM                   |
|-----|----------------------|------------------------|
|     | SUICIDE              | MAKE AN ENTRY FOR EACH |
|     | OTHER HARM TO SELF   |                        |
|     | HARM TO OTHERS       | 1 = YES                |
|     | HARM TO PROPERTY     | 2 = NO                 |

#### Instructions:

FOR EACH of the categories of dangerous behaviors listed below, enter the code in each box that corresponds to the whether or not the patient exhibits symptoms indicating a high level of presenting danger.

### **Definitions for the Categories of Dangerous Behavior:**

<u>Suicide</u> - Intentionally trying to take one's own life.

Other Harm to Self - Intentionally trying to inflict bodily injury on oneself, except for suicide.

Harm to Others - Intentionally trying to inflict bodily injury on another person.

Harm to Property - Intentionally trying to do some harm to some inanimate thing or animal.

# **COMMITMENT DATE**

| COMMIT. DATE* |     |      |  |
|---------------|-----|------|--|
| month         | day | year |  |
|               |     |      |  |

#### Instructions:

Enter the date that indicates when the patient was committed to the psychiatric facility. Complete the blocks for month, day, and year with twodigit numbers. Use leading zeros where necessary (Example: The date of commitment is August 4, 2005. Enter Month = 08, Day = 04, Year = 05).

#### Note:

# **COMMITMENT TIME**

COMMIT. TIME\*

### Instructions:

Enter the time that indicates the when the patient was committed to the psychiatric facility. Please use military time, i.e., 5:00 pm would be recorded as: 17:00.

#### Note:

### **COMMITMENT COUNTY**

| COMMIT. CO.*   |   |   |  |
|----------------|---|---|--|
| Codes on back. |   |   |  |
| _              | Ì | 1 |  |

#### Instructions:

Enter the code from the following codes that identify the county in which the commitment occurred. If the commitment occurred in another state, use OTHE – Other (out of state).

### **County Codes:**

- BAKE Baker BENT – Benton CLAC – Clackamas CLAT – Clatsop COLU – Columbia COOS – Coos CROO - Crook CURR – Curry DESC – Deschutes DOUG – Douglas GILL – Gilliam GRAN – Grant HARN - Harney
- HOOD Hood River JACK – Jackson JEFF – Jefferson JOSE – Josephine KLAM – Klamath LAKE – Lake LANE – Lane LINC – Lincoln LINN – Linn MALH – Malheur MARI – Marion MORR – Morrow

OTHE – Other (out of state) POLK – Polk SHER – Sherman TILL – Tillamook UMAT – Umatilla UNIO – Union WALL – Wallowa WASC – Wasco WASH – Washington WHEE – Wheeler YAMH - Yamhill

### **OREGON REVISED STATUTES NUMBER**

ORS NUMBER

\$

#### Instructions:

Enter the Oregon Revised Statutes Number that best describes why the patient is being admitted to the psychiatric facility. Make sure the ORS Number corresponds with the Commitment Type listed.

#### Codes:

| CODE    | DESCRIPTION                                                                                                    | COMMITMENT TYPE |
|---------|----------------------------------------------------------------------------------------------------|-----------------|
| 137.540 | Condition of probation for non-sexual crime; Voluntary admission as a condition of probation (non sexual crimes)                                                                                                    | COS, CT, VOL    |
| 161.125 | Drug or controlled substance defense as a negative element                                                                                                    | COS, CT         |
| 161.295 | Evaluation for criminality of conduct                                                                                                    | COS             |
| 161.300 | Evidence of disease or defect admissible as to intent                                                                                                    | COS, CT         |
| 161.315 | Pretrial exam for insanity or extreme emotional disturbance                                                                                                    | COS, CT         |
| 161.327 | Judge commits PSRB client directly to MHD; Judge<br>orders evaluation for 'fitness for conditional release' –<br>PSRB                                                                                                    | CCC, COS        |
| 161.328 | Commitment for 'guilty except for insanity'                                                                                                    | CT              |
| 161.336 | Court order to determine fitness for conditional release;<br>PSRB revokes conditional release                                                                                                    | COS, RVC        |
| 161.346 | PSRB commitment after review hearing                                                                                                    | CCC             |
| 161.365 | Pretrial exam to determine 'fitness to proceed'                                                                                                    | COS, CT         |
| 161.370 | Commitment for 'unfit to proceed'                                                                                                    | CT              |
| 161.735 | Pre-sentence investigation to determine 'dangerous offender'                                                                                                    | COS, CT         |
| 163.135 | Affirmative defense of extreme emotional disturbance                                                                                                    | COS, CT         |
| 179.473 | Inmate or youth offender (transferred up to 30 days) for<br>stabilization/evaluation, may be administratively<br>committed up to 180 days.                                                                                             | ACF, JCF        |
| 179.475 | Inmate transferred (up to 15 days) for<br>evaluation/treatment, may become voluntary;<br>Maclaren/hillcrest transfer (15 days for<br>evaluation/treatment) may be extended with students'<br>informed consent – <b>Repealed 7/2005</b> | VCF, JCF        |
| 179.477 | Involuntary admission of juvenile training school student;<br>Involuntary commitment of inmate – <b>Repealed 7/2005</b>                                                                                                    | JCF             |

| CODE    | DESCRIPTION                                                                                                    | COMMITMENT TYPE                    |
|---------|----------------------------------------------------------------------------------------------------|------------------------------------|
| 419.352 | Juvenile court commitment for hospitalization and mental health treatment                                                                                 | JCO                                |
| 419.507 | Examination/treatment of youth by health care provider                                                                                                    | JCO                                |
| 420.505 | Petition for voluntary admission of juvenile training school student                                                                                      | JCF                                |
| 426.070 | Detention pending civil commitment hearing (3 court days)                                                                                                 | WOD                                |
| 426.125 | Establishes for conditional release                                                                                                    | CC                                 |
| 426.127 | Outpatient commit                                                                                                    | CC                                 |
| 426.130 | Original civil court commitment order                                                                                                    | CC                                 |
| 426.175 | Two-physician hold (5 calendar days)                                                                                                    | HH                                 |
| 426.180 | Emergency commitment upon 2 person affidavit (15 calendar days)                                                                                           | EMG                                |
| 426.215 | Mental health hold (same timelines and procedures as HH); Police office hold (5 judicial days)                                                            | НН                                 |
| 426.220 | Voluntary                                                                                                    | OYA, VOL, VG, VP, VCF,<br>SCF, VRP |
| 426.228 | Police office custody                                                                                                    | HH                                 |
| 426.231 | Transport custody                                                                                                    | TC                                 |
| 426.232 | Hospital hold                                                                                                    | HH                                 |
| 426.233 | Non hospital hold                                                                                                    | NHH                                |
| 426.235 | Authority to transport                                                                                                    | CC                                 |
| 426.237 | 14 day diversion                                                                                                    | DIV                                |
| 426.273 | Trial visit                                                                                                    | CC                                 |
| 426.275 | Civil recommit of trial visit                                                                                                    | CC                                 |
| 426.300 | Discharge from civil commitment to <u>voluntary</u> status                                                                                                | SCF, OYA, VCF, VG,<br>VOL, VP      |
| 426.301 | Non-protested extension of civil commitment                                                                                                    | CC                                 |
| 426.307 | Protested extension of civil commitment                                                                                                    | CC                                 |
| 426.450 | Voluntary admission for alcoholism or drug addiction                                                                                                    | VCF, VOL                           |
| 426.650 | Voluntary admission of sexually dangerous person                                                                                                    | VCF                                |
| 426.675 | Pre-sentence investigation to determine 'sexually<br>dangerous offender'; Voluntary admission of sexually<br>dangerous person as a condition of probation | COS, CT, VCP                       |
| 427.020 | Certification for continued care & training (365 days)                                                                                                    | CC                                 |
| 427.290 | Original developmental disability civil court commitment<br>order (365 days)                                                                              | CC                                 |

### WARD

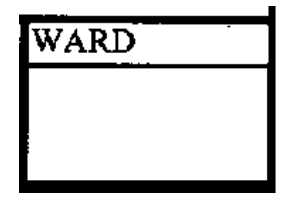

#### Instructions:

This box refers to the Acute Care facility's health plan wards. The Acute Care facilities also have a "generic" ward for their hospital. Enter the patient's health plan coverage in this box.

### Codes:

| ABH0 | Accountable Behavioral Health Alliance |
|------|----------------------------------------|
| CBH0 | Clackamas Behavioral Health            |
| FC00 | Family Care, Inc.                      |
| GOB0 | Greater Oregon Behavioral Health, Inc. |
| JBH0 | Jefferson Behavioral Health Care       |
| LHS0 | Lane Health Systems (Lane Care)        |
| MBH0 | Multnomah Behavioral Health (Verity)   |
| MV00 | Mid Valley Behavioral Care Network     |
| ODS0 | ODS Community Health                   |
| PHS0 | Providence Health Systems              |
| RHM0 | Regency HMO                            |
| WCHO | Washington County Dept. of Health      |

### Note:

These are acute care facility health plan codes. The acute care facilities also have "Non-OHP" codes. These vary depending on the facility. Please contact us if you have questions. Additional codes may be added in the future.

### **Status Change Section of the Form**

The next section of the form pertains to a patient's "Status Change." Some information on the patient needs to be updated on a regular basis (usually every 180 days).

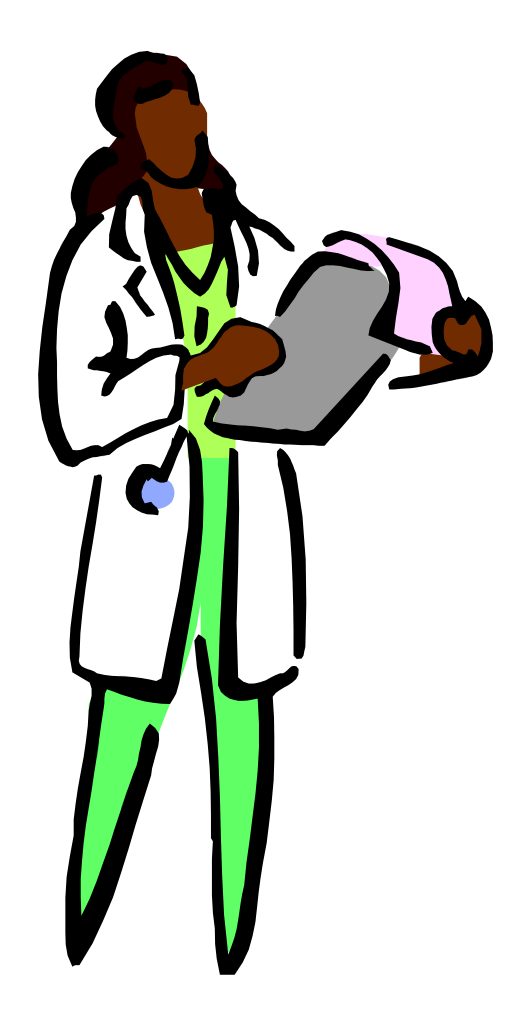

## **STATUS CHANGE: COMMITMENT TYPE**

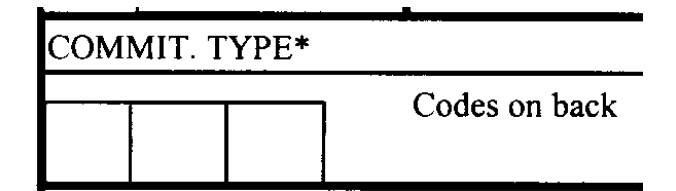

#### Instructions:

Enter the code that indicates the type of commitment if the patient is recommitted to the psychiatric facility.

### **Definition:**

- ACF Adult Correction Facility
- CC Civil Commitment
- CCC Criminal Court Commitment
- COS Court Ordered Screening (Evaluation Ordered By Court)
- CT Court Order
- DIV 14 Day Diversion
- EMG Emergency Commitment
- HH Hospital Hold (includes Two Physician Holds)
- JCF Juvenile Correction Facility
- JCO Juvenile Court Order
- NHH Non Hospital Hold (includes Police Officer Custody Holds)
- OYA Oregon Youth Authority Voluntary
- RVC Revocation Of Conditional Release
- SCF Services To Children And Families Voluntary
- SCR Screened, Not Admitted
- TC Transport Custody
- VCF Voluntary Correctional Facility
- VCP Voluntary Conditional Probation/Parole
- VG Voluntary By Guardian
- VOL Voluntary
- VP Voluntary Parental
- VRP Voluntary Return Of PSRB Client
- WOD Warrant Of Detention

#### Note:

# **COMMITMENT DATE**

| COMMIT. DATE* |     |      |  |
|---------------|-----|------|--|
| month         | day | year |  |
|               |     |      |  |

#### Instructions:

Enter the date that indicates the when the patient was re-committed to the psychiatric facility. Complete the blocks for month, day, and year with two-digit numbers. Use leading zeros where necessary (Example: The date of admission/arrival is August 4, 2005. Enter Month = 08, Day = 04, Year = 05).

#### Note:

# **COMMITMENT TIME**

COMMIT. TIME\*

### Instructions:

Enter the time that indicates the when the patient was re-committed to the psychiatric facility. Please use military time, i.e., 5:00 pm would be recorded as: 17:00.

#### Note:

### **COMMITMENT COUNTY**

| COMMIT. CO.*   |   |   |  |
|----------------|---|---|--|
| Codes on back. |   |   |  |
|                | 1 | 1 |  |

#### Instructions:

Enter the code from the following codes that identify the county in which the re-commitment occurred. If the commitment occurred in another state, use OTHE – Other (out of state).

### **County Codes:**

- BAKE Baker BENT – Benton CLAC – Clackamas CLAT – Clatsop COLU – Columbia COOS – Coos CROO - Crook CURR – Curry DESC – Deschutes DOUG – Douglas GILL – Gilliam GRAN – Grant HARN - Harney
- HOOD Hood River JACK – Jackson JEFF – Jefferson JOSE – Josephine KLAM – Klamath LAKE – Lake LANE – Lane LINC – Lincoln LINN – Linn MALH – Malheur MARI – Marion MORR – Morrow

OTHE – Other (out of state) POLK – Polk SHER – Sherman TILL – Tillamook UMAT – Umatilla UNIO – Union WALL – Wallowa WASC – Wasco WASH – Washington WHEE – Wheeler YAMH - Yamhill

### **OREGON REVISED STATUTES NUMBER**

ORS NUMBER

\$

#### Instructions:

Enter the Oregon Revised Statutes Number that best describes why the patient is being treated in your reporting psychiatric facility. Make sure the Statute corresponds with the commitment type listed.

#### Codes:

| CODE    | DESCRIPTION                                                                                                    | COMMITMENT TYPE |
|---------|----------------------------------------------------------------------------------------------------|-----------------|
| 137.540 | Condition of probation for non-sexual crime; Voluntary admission as a condition of probation (non sexual crimes)                                                                                                    | COS, CT, VOL    |
| 161.125 | Drug or controlled substance defense as a negative element                                                                                                    | COS, CT         |
| 161.295 | Evaluation for criminality of conduct                                                                                                    | COS             |
| 161.300 | Evidence of disease or defect admissible as to intent                                                                                                    | COS, CT         |
| 161.315 | Pretrial exam for insanity or extreme emotional disturbance                                                                                                    | COS, CT         |
| 161.327 | Judge commits PSRB client directly to MHD; Judge<br>orders evaluation for 'fitness for conditional release' –<br>PSRB                                                                                                    | CCC, COS        |
| 161.328 | Commitment for 'guilty except for insanity'                                                                                                    | СТ              |
| 161.336 | Court order to determine fitness for conditional release;<br>PSRB revokes conditional release                                                                                                    | COS, RVC        |
| 161.346 | PSRB commitment after review hearing                                                                                                    | CCC             |
| 161.365 | Pretrial exam to determine 'fitness to proceed'                                                                                                    | COS, CT         |
| 161.370 | Commitment for 'unfit to proceed'                                                                                                    | СТ              |
| 161.735 | Pre-sentence investigation to determine 'dangerous offender'                                                                                                    | COS, CT         |
| 163.135 | Affirmative defense of extreme emotional disturbance                                                                                                    | COS, CT         |
| 179.473 | Inmate or youth offender (transferred up to 30 days) for<br>stabilization/evaluation, may be administratively<br>committed up to 180 days                                                                                               | ACF, JCF        |
| 179.475 | Inmate transferred (up to 15 days) for<br>evaluation/treatment, may become voluntary;<br>Maclaren/Hillcrest transfer (15 days for evaluation/<br>treatment) may be extended with students' informed<br>consent - <b>Repealed 7/2005</b> | VCF, JCF        |
| 179.477 | Involuntary admission of juvenile training school student;<br>Involuntary commitment of inmate - <b>Repealed 7/2005</b>                                                                                                    | JCF             |

| CODE    | DESCRIPTION                                                                                    | COMMITMENT TYPE                    |
|---------|------------------------------------------------------------------------------------------------|------------------------------------|
| 419.352 | Juvenile court commitment for hospitalization and mental health treatment                      | JCO                                |
| 419.507 | Examination/treatment of youth by health care provider                                         | JCO                                |
| 420.505 | Petition for voluntary admission of juvenile training school student                           | JCF                                |
| 426.070 | Detention pending civil commitment hearing (3 court days)                                      | WOD                                |
| 426.125 | Establishes for conditional release                                                            | CC                                 |
| 426.127 | Outpatient commit                                                                              | CC                                 |
| 426.130 | Original civil court commitment order                                                          | CC                                 |
| 426.175 | Two-physician hold (5 calendar days)                                                           | HH                                 |
| 426.180 | Emergency commitment upon 2 person affidavit (15 calendar days)                                | EMG                                |
| 426.215 | Mental health hold (same timelines and procedures as HH); Police office hold (5 judicial days) | НН                                 |
| 426.220 | Voluntary                                                                                      | OYA, VOL, VG, VP,<br>VCF, SCF, VRP |
| 426.228 | Police office custody                                                                          | HH                                 |
| 426.231 | Transport custody                                                                              | TC                                 |
| 426.232 | Hospital hold                                                                                  | HH                                 |
| 426.233 | Non hospital hold                                                                              | NHH                                |
| 426.235 | Authority to transport                                                                         | CC                                 |
| 426.237 | 14 day diversion                                                                               | DIV                                |
| 426.273 | Trial visit                                                                                    | CC                                 |
| 426.275 | Civil recommit of trial visit                                                                  | CC                                 |
| 426.300 | Discharge from civil commitment to <u>voluntary</u> status                                     | SCF, OYA, VCF, VG,<br>VOL, VP      |
| 426.301 | Non-protested extension of civil commitment                                                    | CC                                 |
| 426.307 | Protested extension of civil commitment                                                        | CC                                 |
| 426.450 | Voluntary admission for alcoholism or drug addiction                                           | VCF, VOL                           |
| 426.650 | Voluntary admission of sexually dangerous person                                               | VCF                                |
| 426.675 | Pre-sentence investigation to determine 'sexually                                              | COS, CT, VCP                       |
|         | dangerous offender'; Voluntary admission of sexually                                           |                                    |
|         | dangerous person as a condition of probation                                                   |                                    |
| 427.020 | Certification for continued care & training (365 days)                                         | CC                                 |
| 427.290 | Original developmental disability civil court commitment<br>order (365 days)                   | CC                                 |
# WARD

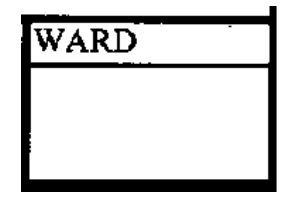

## Instructions:

Enter the patient's current health plan coverage in this box.

# Codes:

- ABH0 Accountable Behavioral Health Alliance
- CBH0 Clackamas Behavioral Health
- FC00 Family Care, Inc.
- GOB0 Greater Oregon Behavioral Health, Inc (GOBHI)
- JBH0 Jefferson Behavioral Health Care
- LHS0 Lane Health Systems
- MBH0 Multnomah Behavioral Health
- MV00 Mid Valley Behavioral Care Network
- ODS0 ODS Community Health
- PHS0 Providence Health Systems
- RHM0 Regency HMO
- WCH0 Washington County Dept Of Health

# Note:

Additional codes may be added in the future.

# **DISCHARGE SECTION OF THE FORM**

The next section of the form is a reassessment of the client before discharge. <u>Do not</u> copy the information from the enrollment or status change portions of the form.

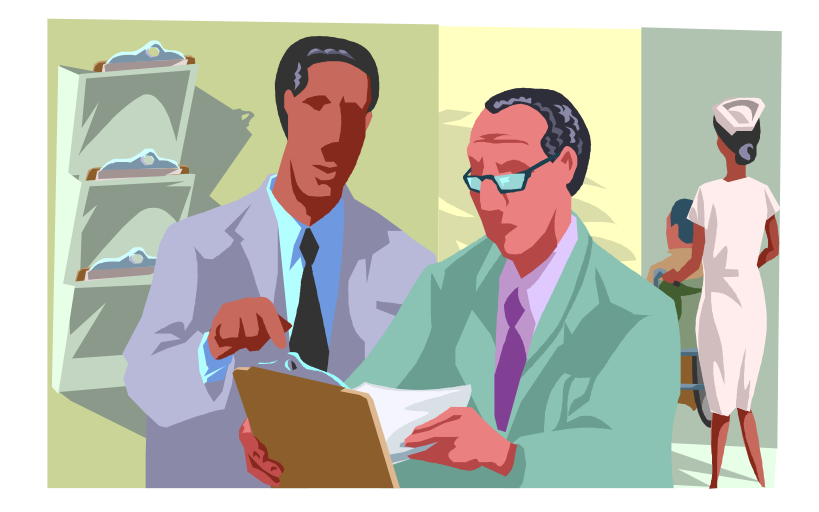

# DISCHARGE DIAGNOSIS DATE

| DISCHARGE | DX DATE |      |  |
|-----------|---------|------|--|
| MONTH     | DAY     | YEAR |  |
|           |         |      |  |
|           |         |      |  |
|           |         |      |  |

## Instructions:

Record the date that the patient's discharge diagnosis was recorded. Enter two digits each for Month, Day, and Year, using leading zeroes as necessary.

# **DISCHARGE DIAGNOSIS**

DISCHARGE DIAGNOSIS
DSM IV AXIS I
DSM IV AXIS II

# Instructions:

Enter the discharge diagnosis using the DSM IV, AXIS I and II codes.

# **Definition:**

Please refer to the Diagnostic Statistical Manual of Instructions.

# DISCHARGE DATE

| DISCHARGE | DATE* |      |
|-----------|-------|------|
| MONTH     | DAY   | YEAR |

## Instructions:

Record the date the patient was discharged from the psychiatric facility. Enter two digits each for Month, Day, and Year, using leading zeroes as necessary.

## Note:

This is a required data field.

# **DISCHARGE TIME**

DISCH. TIME\*

### Instructions:

Record the time the patient was discharged from the psychiatric facility. Use military time format, i.e., 6:00 pm would be recorded as 18:00.

## Note:

This is a required data field.

# DISCHARGE REASON

| DISCH | . REAS.*     |  |
|-------|--------------|--|
| Co    | des on Back. |  |
| ŀ     |              |  |

### Instructions:

Enter one of the following codes to indicate the reason for discharge from the reporting facility. All data pertains to the patient at the time of his/her <u>last face-to-face treatment contact</u>.

## Codes:

| AMA | Against medical advice |
|-----|------------------------|
|-----|------------------------|

- DSCH Discharged
- EXP Expired
- JUEX Legal jurisdiction expired
- MB Maximum benefit
- NH No hearing
- PSRB Conditional release to PSRB
- REP Repatriated
- REV Revocation of trial visit
- RTV Trial visit
- TACF Transfer to acute care facility
- TACP Transfer to adult corrections program
- TCH Transfer to court for hearing
- TESH Transfer to Eastern Oregon hospital
- TI Treatment intervention
- TJCP Transfer to juvenile corrections program
- TOH Transfer to other hospital
- TOSH Transfer to Oregon state hospital
- TPNA Treatment program no longer available
- TSRF Transfer to secure residential facility
- UL Unauthorized Leave

## Note:

This is a required data field.

# **DISCHARGE COUNTY**

| DISCH | ARGI | E CO.*   | - ( |
|-------|------|----------|-----|
| (see  | back | of form) | F   |
|       |      |          |     |

## Instructions:

Enter the code from the following codes that identify the county to which the patient was discharged. If the patient was discharged to another state, use OTHE – Other (out of state).

# **County Codes:**

- BAKE Baker BENT – Benton CLAC – Clackamas CLAT – Clatsop COLU – Columbia COOS – Coos CROO - Crook CURR – Curry DESC – Deschutes DOUG – Douglas GILL – Gilliam GRAN – Grant HARN - Harney
- HOOD Hood River JACK – Jackson JEFF – Jefferson JOSE – Josephine KLAM – Klamath LAKE – Lake LANE – Lane LINC – Lincoln LINN – Linn MALH – Malheur MARI – Marion MORR – Morrow

OTHE – Other (out of state) POLK – Polk SHER – Sherman TILL – Tillamook UMAT – Umatilla UNIO – Union WALL – Wallowa WASC – Wasco WASH – Washington WHEE – Wheeler YAMH - Yamhill

# Note:

This is a required field.

# **COMPETENT TO DRIVE**

| COMPETENT TO DRIVE |         |
|--------------------|---------|
|                    | l - Yes |
|                    | 2- No   |

## Instructions:

Is the patient competent to drive a motor vehicle. Indicate with a 1 - Yes, or 2 - No.

# **REFERRED TO**

|              |          | la |
|--------------|----------|----|
| REFERRED TO* |          |    |
|              | See back |    |
| i            | of form. |    |

## Instructions:

Enter the appropriate code number(s) from the Referral Code list below to indicate the institution, agency, and/or person the patient is referred to <u>at the time of discharge</u>. Referral requires "deliberate action".

# **Definitions:**

"Referral" identifies to whom a referral was made for some treatment, service, or follow-up of some kind. A person is only considered referred if some <u>deliberate action</u> was taken to get the person into another service or agency. Deliberate Action refers to taking the patient there, or writing a letter, or making a phone call, or filing a notice.

# **Referral Code Definitions:**

- 00 Unknown / None
- 04 Developmental Disabilities Serv.
- 05 School
- 06 Other Community Agency
- 07 Support Programs for Adults (TANF / Food Stamps
- 08 Support Programs for Children (Child Welfare)
- 11 Vocational Rehabilitation Div.
- 16 Eastern Oregon Training Center
- 19 Primary Care Provider, Specialist, or Other Physical Health Provider
- 20 State Correctional Institution
- 21 Court
- 22 Jail (city/county)
- 23 Parole (County/State/Federal)
- 24 Police/Sheriff Local, State
- 25 PSRB (Psychiatric Security Review Board)

Note: This is a required field.

- 26 Probation (Co./State/Federal) Includes Juveniles
- 31 Private Professional
- 32 Self
- 33 Family/Friend
- 35 Senior Services Division
- 87 Community Based Mental Health and/or Addiction Service Provider
- 88 State Psychiatric Facility
- 89 Acute or Sub-Acute Psychiatric Fac.
- 90 Mental Health Organization (MHO)
- 91 Youth/Child Social Service Agency, Center or Team
- 92 Fully Capitated Health Plan (FCHP)
- 93 Federal Correctional Institution
- 94 Employer / Employee Assistance Program (EAP)
- 99 Other

# LIVING ARRANGEMENT AT DISCHARGE

LIVING ARR.\* (codes on back)

# Instructions:

Enter the code from the following list that identifies the patient's living arrangement at discharge, i.e., where is the client going?

# Definition:

Living Arrangement is the living situation the patient is headed to at the time of discharge.

# Codes:

- ACF <u>Acute Care Facility</u> (Intensive, psychiatric services provided on a short-term basis to a person experiencing significant symptoms of a mental disorder that interfere with the person's ability to perform activities of daily living.)
- CORR Corrections Facility (County, State or Federal prison or jail.)
- EOPC <u>Eastern Oregon Psychiatric Center / Blue Mountain Recovery</u> <u>Center</u>
- EOTC Eastern Oregon Training Center
- FCNR <u>Non-Relative Foster Care</u> (Person lives in a home licensed to serve five (5) or fewer patients who <u>are not</u> related to the provider. The provider receives service payments to provide personal care, 24-hour supervision, and room and board.)
- FCR <u>Relative Foster Care</u> (Person lives in a home licensed to serve five (5) or fewer patients who <u>are</u> related to the provider.)
- GH <u>General Hospital</u>
- HH <u>Halfway House</u> (Services that provide discharged patients facilities for their gradual transition from hospital or residential services to community life.)
- HMLS <u>Transient/Homeless</u> (Person is transient or lives in an emergency shelter or place not meant for human habitation such as on the street, in a public park or in an abandoned building.)

- INST <u>Institution</u> (Person lives in a state hospital or training center, private hospital, city or county jail, state correctional facility, Juvenile training school, or special school such as the State School for the Blind or Deaf.)
- ITH Intensive Training Home
- MOSH Oregon State Hospital
- NF <u>Nursing/Intermediate Care Facility</u> (Person lives in a certified facility, meeting federal standards, which provides medical care for long-term illnesses and convalescents. Persons living in such a facility require nursing services.)
- OBS Oregon School for the Blind
- ODS Oregon School for the Deaf
- ORFG <u>Other Residential Facility/Group Home</u> (Person lives in a facility or other congregate setting licensed or certified by a government entity other than AMH. Setting provides 24-hour non-medical care and supervision to elderly, disabled or otherwise dependent persons needing a long term, supervised living arrangement.)
- OTHE <u>Other</u> (Any living situation or place not listed above.)
- PASS Overnight Pass
- PPH <u>Private Psychiatric Hospital</u> (For profit psychiatric facility owned by a non-charitable organization.)
- PRA <u>Private Residence Alone</u> (Person lives alone in his/her own home, apartment or other private residential setting. A single parent with a minor child(ren) would be included here, as well.)
- PRF <u>Private Residence w/Friend(s) or Other Unrelated Person(s)</u> (Person lives with friends or others. The person does not receive support or training services from a Supported Housing or Independent Living program <u>and</u> friend/other does not receive service payments to care for the person.)
- PRP Private Residence w/Parent, Relative, Adult Child(ren) (Person lives in a home, apartment or other private residential setting provided by parents or relatives who also reside there. The family does not receive service payments to care for the person, except in the case of Relative Foster Care.)
- PRS <u>Private Residence w/Spouse or Significant Other</u> (Person lives with spouse or significant other in their own home, apartment or other private residential setting.)

- PTC Private Training Center
- RAB <u>Room and Board</u> (Person lives in a facility which provides room and board only in exchange for a fee paid directly by the resident.)
- REF <u>Refused</u>
- RESP <u>Respite Care</u> (Support for families that may need to keep their child with a disability or chronic illness at home.)
- RFH <u>Relative Foster Home</u> (Out of home placement for children with a relative that provides a safe and nurturing environment until they are able to reunify with their parents or until permanent plans are implemented.)
- RTC <u>Residential Treatment Center</u> (Person lives in a facility licensed by AMH to provide non-medical care and individualized treatment to persons with mental and emotional disorders in a setting with 24hour supervision. Residential Treatment <u>Facilities</u> serve six (6) or more residents. Residential Treatment <u>Homes</u> serve five (5) or few residents.)
- SHEL Shelter
- TFCY <u>Treatment Foster Care (Youth)</u> (Person is a youth who lives in Foster Care.)
- UNK <u>Unknown</u>

### Note:

This is a required data field for the Acute/Sub Acute Psychiatric Facilities.

# **RELIGION CODES**

| R | eligio       | n      |         |  |
|---|--------------|--------|---------|--|
|   | ( <b>c</b> o | des or | n back) |  |
|   | 1            |        |         |  |

### Instructions:

Enter the appropriate religion code from the list below:

## Note:

This is an optional field.

# **Religion Codes:**

| ADV | Adventist           |
|-----|---------------------|
| ALL | Alliance Church     |
| AOG | Assembly Of God     |
| ATH | Atheist             |
| BAP | Baptist             |
| BUD | Buddhist            |
| CAT | Catholic            |
| CHR | Christian           |
| CMA | Christian Mission   |
|     | Alliance            |
| COC | Church Of Christ    |
| COG | Church Of God       |
| CON | Congregational      |
| CSC | Christian Science   |
| DCD | Christian Disciples |
|     | Of Christ           |
| EPI | Episcopalian        |
| GRE | Greek Orthodox      |
| HIN | Hindu               |
| ISL | Islam               |
| JEH | Jehovah Witness     |

| JEW | Jewish   |
|-----|----------|
|     | 00111011 |

- LUT Lutheran
- MEN Mennonite
- MET Methodist
- MOM Mormon (Latter-Day Saint)
- NAR Native American Religion
- NON Non Denominational
- OTH Other
- PEN Pentecostal
- PRE Presbyterian
- PRO Protestant
- QUA Quaker
- SAT Satanist
- UCC United Church Of Christ
- UNI Unitarian
- UNK Unknown

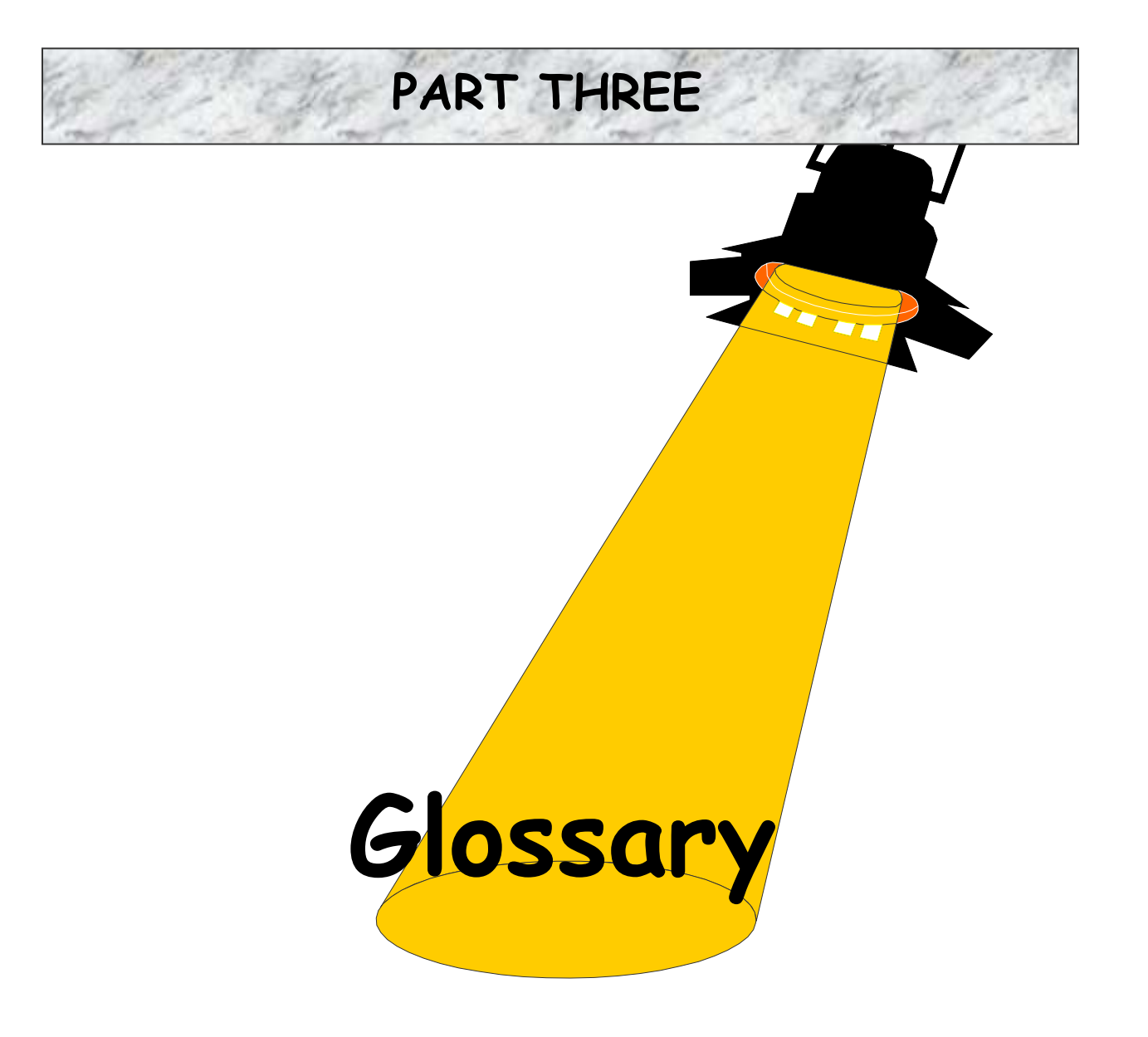

## Glossary

**Acute Care** - Intensive, psychiatric services provided on a short-term basis to a person experiencing significant symptoms of a mental disorder that interfere with the person's ability to perform activities of daily living.

Admission Date - The date on which the first service was delivered to the client by face-to-face contact in accordance with the AMH administrative rules.

## AMH – Addictions & Mental Health Division

**Birth Name** - The last name of the person as it would appear on his/her birth certificate.

**Civil Commitment Process** - The legal process of involuntarily placing a person, determined by the Circuit Court to be a mentally ill person as defined in ORS 426.005 (1) (d), in the custody of the Addictions & Mental Health Division (AMH). AMH has the sole authority to assign and place a committed person to a treatment facility. AMH has delegated this responsibility to the Community Mental Health (CMHP) director. Civil commitment does not automatically allow for the administration of medication without informed client consent. Additional procedures described in administrative rule must be followed before medication can be involuntarily administered.

**CMHP** - Community Mental Health Program

**Conditionally Released** - The judge found the person mentally ill and placed the person in the care and custody of a legal guardian, relative or friend.

**Current Living Arrangement** - The living situation the client is in at the time of enrollment or termination.

**Current Marital Status** - The marital situation of the client at the time of enrollment or termination.

**Deliberate Action** - The referring source brings in the client, writes letters, makes phone calls to set up appointments, or takes any other similar action to assure that the client is actually seen by a Provider of Service. A simple suggestion to a client to go somewhere for help is not a "deliberate action" and therefore is not considered a referral for the purposes of OP/RCS.

**Discharge Referral** - Identifies to whom a referral was made for some treatment, service, or follow-up of some kind. A person is only considered referred if some *deliberate action* was taken to get the person into another service or agency.

**DSM-IV** - The numerical code, including modifiers, which identifies psychiatric disorders defined in the *Diagnostic and Statistical Manual of Mental Disorders*, Fourth Edition, American Psychiatric Association, 1994.

**FCHP** – Fully Capitated Health Plan – Prepaid Health Plans that contract with the Division of Medical Assistance Programs (DMAP) to provide capitated services under the Oregon Health Plan. The distinguishing characteristic of FCHP's is the coverage of hospital inpatient services.

**Institutions** - A state hospital or training center, private hospital, city or county jail, state correctional facility, SCF juvenile training school, or special school such as the State School for the Blind or Deaf.

**Intermediate Care Facility** – A semi-skilled facility, that is certified and meets federal standards, that provides less intensive medical care than a skilled nursing facility. Persons living in an ICF are not fully capable of living by themselves, but are not generally ill enough to require "round-the-clock" medical supervision.

**Medicaid** - A federal and state funded portion of the Medical Assistance Program established by Title XIX of the Social Security Act, as amended, and administered in Oregon by the Department of Human Services. The program provides medical assistance to poor and indigent persons.

Medicare - Federal health insurance for persons 65 and older.

**Mental Disorder** - A clinically significant behavioral or psychological syndrome or pattern that occurs in an individual and that is typically associated with either a painful symptom (distress) or impairment in one or more important areas of functioning (disability).

**Non-Relative Foster Home** - A home certified to serve five (5) or fewer clients which are not related to the provider. The provider receives service payments to provide personal care, 24-hour supervision and room and board.

**OMHAS** – Office of Mental Health and Addiction Services. Name no longer in use – now Addictions & Mental Health Division (AMH).

**Oregon Patient /Resident Care System (OP/RCS)** - AMH data system for persons receiving services in the Oregon State Hospitals and selected community hospitals providing Acute Inpatient Hospital Psychiatric and training services under contract with AMH.

**Patient Number** - The unique identification number assigned to each client (only one number to a client) by the Data Coordinator for the facility.

**PSRB** - Psychiatric Security Review Board, which has jurisdiction over clients who are guilty except for insanity.

**Referral** - Helping a person gain access to another person, group, or agency that agrees to assist.

**Screening -** An initial contact by phone or in person to assess a person's problems, needs, and resources, to determine whether the person should: (a) be further evaluated by a qualified crisis worker, (b) be referred elsewhere, or (c) needs no further service.

**Skilled Nursing Facility** - A certified facility that meets federal standards, and provides Medical care for long-term illnesses and convalescents. Persons living in such a facility are incapable of living by themselves, and require nursing supervision 24 hours a day, 7 days a week.

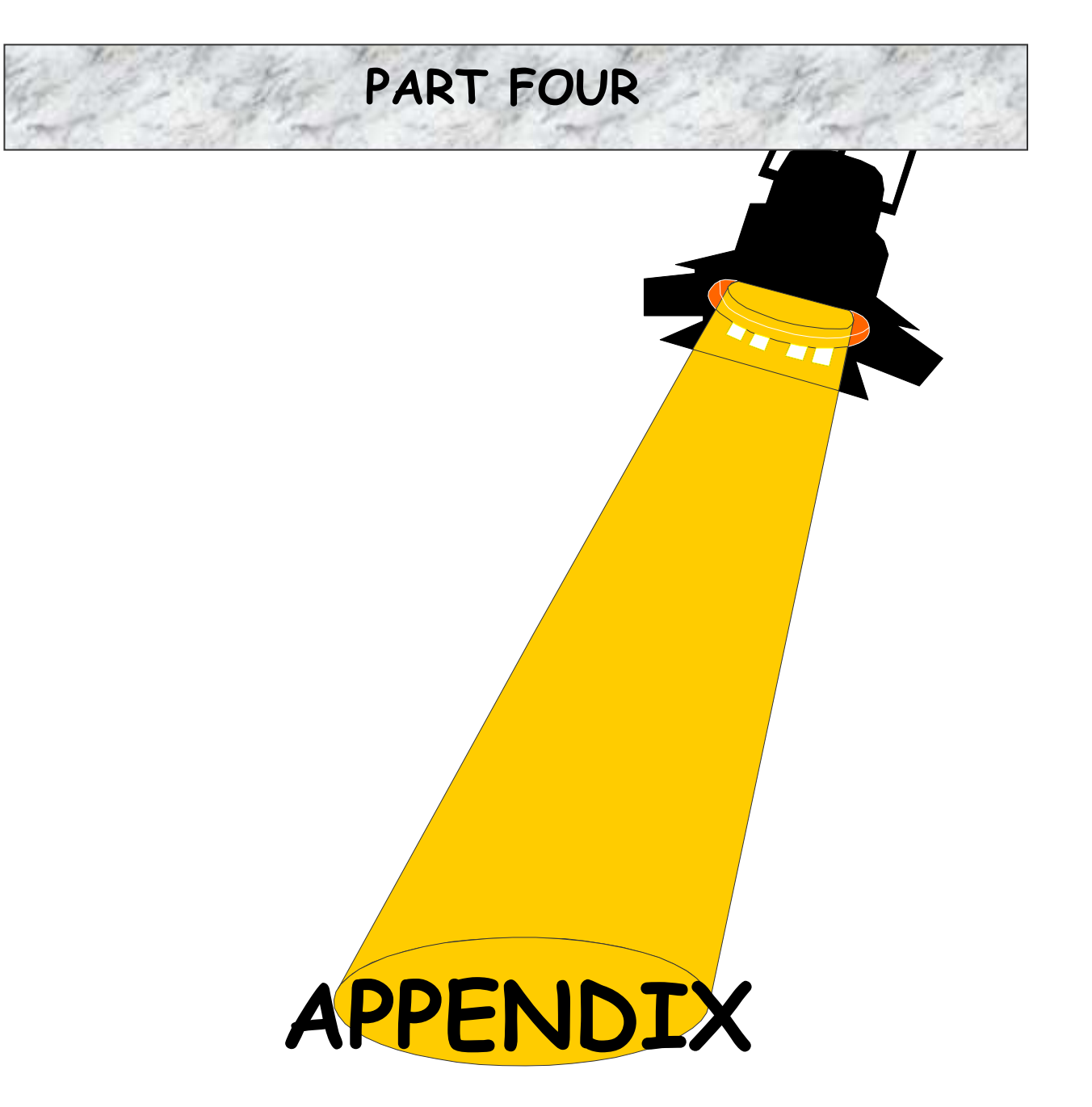

| Α. | OP/RCS Enrollment and Discharge Forms | 96  |
|----|---------------------------------------|-----|
| В. | OP/RCS Online Instructions            | 102 |

APPENDIX A: OP/RCS Psychiatric Facility Forms

#### **OREGON PATIENT RESIDENT CARE SYSTEM**

MENTAL HEALTH

| OP/RCS - OMHAS          |
|-------------------------|
| DEPT. OF HUMAN SERVICES |

State of Oregon

#### STATE PSYCHIATRIC FACILITY ENROLLMENT & DISCHARGE FORM

| CHECK BOX IF CORRECTION |                |            | FACILITY NAME      |                 |           |               |             |         |         |         |          |              |
|-------------------------|----------------|------------|--------------------|-----------------|-----------|---------------|-------------|---------|---------|---------|----------|--------------|
| / DATE 0                | OF CORRECTION  | I I        |                    |                 |           |               |             |         |         |         |          |              |
| PATIENT'S NAME (USE     | UPPER CASE BI  | LOCK LET   | TERS)*             |                 |           |               |             |         |         |         |          |              |
| LAST                    |                |            | FIRST              |                 |           |               |             | M.I.    | BIRT    | 'H NAME |          |              |
| ALIAS NAME (USE UP      | PER CASE BLOCK | V I ETTERS | 5)                 |                 |           |               |             |         |         |         |          |              |
| LAST                    | EK CASE BLOCI  | K LETTER.  | FIRST              |                 |           |               |             |         | BIR     | TH NAME | Ξ        |              |
|                         |                |            |                    |                 |           |               |             |         |         |         |          |              |
| SEX*                    | DATE OF BIRTH  | [*         |                    | AGE (In ye      | ears)     |               | DATE        | OF AR   | RIVAL   | *       | TIME (   | OF ARRIV.*   |
| F-Female                | month          | day        | year               |                 |           |               | month       | da      | iy      | year    |          |              |
| M-Male                  |                | 60         | OF DESIDENCE       |                 |           | ENGE          |             |         |         | DV CO   | DIDTU    | NL A GE      |
| COMMITMENT TYPE*        | G 1            | CO.        | OF RESIDENCE       | STATE OF        | - RESIL   | DENCE         | . 6         | SCRE    |         | BY CO.  | BIRTH    | PLACE        |
|                         | Codes on back  | (see       | back of form)      |                 |           | See back      | 0I<br>rodes | (see ba |         | orm)    |          | (See         |
| COUNTY OF RESPONS       | IBILTY         | CM         | HP OF RESPONSIE    | BILTY           |           | SOCIAL        | SECUR       | ITY NI  | IMBE    | 2       |          | VERIFIED?    |
| (see back of form)      |                | (see       | back of form)      |                 |           | DOCILL        | bleen       |         | , MIDEA |         |          | Y or         |
|                         |                |            |                    |                 |           |               |             |         |         |         |          | Ν            |
| RACE/ETHNICITY          | REFERRAL SOU   | RCE        | READMIN?           | US CITIZE       | EN?       |               | METH        | IOD OF  | ARRI    | VAL     |          |              |
| codes on back           | Codes on       | back       |                    |                 |           |               |             |         |         |         |          |              |
|                         |                |            | Y or               |                 | Y<br>N    | or            |             |         |         |         |          |              |
| SCREENING DATE          | SCREENING TIN  | AE SCR     | EENING PHYSICI     | AN              | IN        | SCREEN        | ING SC      | OCIAL V | VORK    | ER      |          |              |
| month day year          |                |            |                    |                 |           |               |             |         |         |         |          |              |
|                         |                |            |                    |                 |           |               |             |         |         |         |          |              |
|                         |                |            |                    |                 |           |               |             |         |         |         |          |              |
| RETURN FROM TRIAL       | VISI1?         | REI        | URN FROM ESCA      | APE             |           |               |             |         |         |         |          |              |
| Y                       |                |            |                    | ŕ               |           |               |             |         |         |         |          |              |
| Ν                       |                |            | 1                  | N               |           |               |             |         |         |         |          |              |
| PROVISIONAL DIAGNO      | DSIS           |            |                    | REASON          | NOT AI    | DMITTEI       | )           | COMN    | /UNIT   | Y REFER | RAL AG   | ENCY         |
| DSM IV AXIS I           |                |            |                    | DMC De          | os not n  | aaat admis    | sion        |         |         |         |          |              |
| DOWLIV AND I            |                |            |                    | crit            | teria     | lieet aufilis | 551011      |         |         |         |          |              |
| DSM IV AXIS II          |                |            |                    | OPS - Out       | patient S | Service       |             |         |         |         |          |              |
|                         |                |            |                    |                 |           |               |             |         |         | 1       |          |              |
| ICD-9-CM AXIS III       |                |            | Sta                | tus Cha         | nge       |               |             |         |         |         |          |              |
| COMMIT. TYPE            | COMMITMENT     | DATE       | COMMIT.            | COMMIT          | MENT (    | CO.           | ORS N       | JUMBE   | R       |         |          | WARD         |
| Codes on back.          | month day      | year       | TIME               | Cod             | es on ba  | ick.          |             |         |         | see     | e manual |              |
|                         |                |            |                    | I               |           |               |             |         |         |         |          |              |
| COMMIT. TYPE            | COMMITMENT     | DATE       | COMMIT.            | COMMIT          | MENT (    | CO.           | ORS N       | JUMBE   | R       |         |          | WARD         |
| Codes on back.          | month da       | y year     | TIME               | Cod             | es on ba  | ick.          |             |         |         | see     | e manual |              |
|                         |                |            |                    |                 |           |               |             |         |         |         |          |              |
| COMMIT. TYPE            | COMMITMENT     | DATE       | COMMIT.            | COMMIT          | MENT (    | CO.           | ORS N       | IUMBE   | R       |         |          | WARD         |
| Codes on back.          | month da       | iy year    | TIME               | Cod             | es on ba  | ick.          |             |         |         | see     | e manuai |              |
|                         |                | _          |                    | lischerg        |           |               |             | _       | _       |         |          |              |
| DISCHARGE DX DATE       |                | DIS        | D<br>CHARGE DIAGNO | ISCHAT g<br>SIS | e         |               |             |         | DISCH   | ARGE D  | ATE*     |              |
| MONTH DAY               | YEAR           | 1015       |                    | 545             |           |               |             |         | MON     | NTH     | DAY      | YEAR         |
|                         |                | DSM        | A IV AXIS I        |                 |           |               |             |         |         |         |          |              |
|                         |                | DSM        | A IV AXIS II       |                 |           |               |             |         |         |         |          |              |
| DISCH. TIME*            | DISCH. REAS.*  | DIS        | CHARGE CO.*        | COMPETI         | ENT TO    | DRIVE         | REFE        | RRED T  | Ю*      | I       |          | 1            |
|                         | Codes on Bac   | ck. (      | see back of form)  |                 |           | 1 - Yes       |             |         | See ba  | ack     | 1        |              |
|                         |                |            |                    |                 |           | 2- No         |             |         | of for  | m.      |          |              |
| Form Number MHD-ADM     | MS-OPRCS-0003  |            | * = Re             | quired Data     | Item      |               |             |         |         |         | Revision | Number 07-04 |

#### MENTAL HEALTH OP/RCS CODE LIST

#### CMHP AND COUNTY CODES BAKE - BAKER BENT - BENTON CLAC - CLACKAMAS CLAT - CLATSOP COLU - COLUMBIA COOS - COOS CROO - CROOK CURR - CURRY **DESC - DESCHUTES** DOUG - DOUGLAS GILL - GILLIAM GRAN - GRANT HARN - HARNEY HOOD - HOOD RIVER JACK - JACKSON JEFF - JEFFERSON JOSE - JOSEPHINE KLAM - KLAMATH LAKE - LAKE LANE - LANE LINC - LINCOLN LINN - LINN MALH - MALHEUR MARI - MARION MORR - MORROW MULT - MULTNOMAH OTHE - OTHER (OUT OF STATE) POLK - POLK SHER - SHERMAN TILL - TILLAMOOK UMAT - UMATILLA UNIO - UNION WALL - WALLOWA WASC - WASCO WASH - WASHINGTON WHEE - WHEELER

- YAMH YAMHILL COMMITMENT TYPE CC - Civil Commitment CCC - Criminal Court Commitment COS - Court Ordered Screening SCF - Services to Children & Families CT - Court Order DIV - 14 Day Diversion EMG - Emergency Commitment HH - Hospital Hold
- JCF Juvenile Correction Facility JCO - Juvenile Court Order NHH - Non Hospital Hold OYA - Oregon Youth Authority Voluntary RVC - Revocation of Conditional Release SCF - Serv. to Children/Families Voluntary SCR - Screened, Not Admitted TC - Transport Custody VCF - Voluntary-Correctional Facility VCP - Voluntary-Correctional Facility VCP - Voluntary-Cond. Probation/Parole VG - Voluntary by Guardian VP - Voluntary-Parental VOL - Voluntary
- VRP Voluntary Return of PSRB Client WOD - Warrant of Detention

#### RACE/ETHNICITY CODES AI - American Indian AN - Alaskan Native ASI - Asian BNH - Black, Non Hispanic HC - Hispanic (Cuban) HM - Hispanic (Outer) HO - Hispanic (Other) HPR - Hispanic (Puerto Rico) NHP - Native Hawaiian/Other Pacific Islander OTH - Other SEA - Southeast Asian REF - Refused UNK - Unknown WNH-White, Non Hispanic.

#### REFERRAL CODES

| REFE                                                  | RRAL CODES                          |  |  |  |  |  |
|-------------------------------------------------------|-------------------------------------|--|--|--|--|--|
| 00                                                    | Unknown / None                      |  |  |  |  |  |
| 04                                                    | Developmental Disabilities Serv.    |  |  |  |  |  |
| 05                                                    | School                              |  |  |  |  |  |
| 06                                                    | Other Community Agency              |  |  |  |  |  |
| 07                                                    | Support Programs for Adults (TANF / |  |  |  |  |  |
|                                                       | Food Stamps)                        |  |  |  |  |  |
| 08                                                    | Support Programs for Children       |  |  |  |  |  |
|                                                       | (Child Welfare)                     |  |  |  |  |  |
| 11                                                    | Vocational Rehabilitation Div.      |  |  |  |  |  |
| 16                                                    | Eastern Oregon Training Center      |  |  |  |  |  |
| 19                                                    | Primary Care Provider, Specialist,  |  |  |  |  |  |
|                                                       | or Other Physical Health Provider   |  |  |  |  |  |
| 20                                                    | State Correctional Institution      |  |  |  |  |  |
| 21                                                    | Court                               |  |  |  |  |  |
| 22                                                    | Jail (city/county)                  |  |  |  |  |  |
| 23                                                    | Parole (County/State/Federal)       |  |  |  |  |  |
| 24                                                    | Police/Sheriff - Local State        |  |  |  |  |  |
| 25                                                    | PSRB                                |  |  |  |  |  |
| 26                                                    | Probation (Co /State/Federal)       |  |  |  |  |  |
|                                                       | Includes Inveniles                  |  |  |  |  |  |
| 31                                                    | Private Professional                |  |  |  |  |  |
| 32                                                    | Self                                |  |  |  |  |  |
| 33                                                    | Family/Friend                       |  |  |  |  |  |
| 35                                                    | Senior Services Division            |  |  |  |  |  |
| 87                                                    | Community Based Mental Health       |  |  |  |  |  |
| 07                                                    | and/or Addiction Service Provider   |  |  |  |  |  |
| 88                                                    | State Psychiatric Facility          |  |  |  |  |  |
| 89                                                    | Acute or SubAcute Psychiatric Fac.  |  |  |  |  |  |
| 90                                                    | Mental Health Organization (MHO)    |  |  |  |  |  |
| 91                                                    | Youth/Child Social Service Agency   |  |  |  |  |  |
| <i>.</i>                                              | Center or Team                      |  |  |  |  |  |
| 92                                                    | Fully Capitated Health Plan (FCHP)  |  |  |  |  |  |
| 93                                                    | Federal Correctional Institution    |  |  |  |  |  |
| 94                                                    | Employer / Employee Assistance      |  |  |  |  |  |
| 74                                                    | Program (EAP)                       |  |  |  |  |  |
| 99                                                    | Other                               |  |  |  |  |  |
| "                                                     | Other                               |  |  |  |  |  |
| DISCH                                                 | IARCE REASON CODES                  |  |  |  |  |  |
|                                                       | Against Medical Advice              |  |  |  |  |  |
| DSCH                                                  | Discharged                          |  |  |  |  |  |
| EVD                                                   | Expired                             |  |  |  |  |  |
| LIEV                                                  | Legal Jurisdiction Expired          |  |  |  |  |  |
| JUEA - Legal Jurisdiction Expired                     |                                     |  |  |  |  |  |
| NH No Hearing                                         |                                     |  |  |  |  |  |
| INH - INO Hearing<br>DSDR Conditional Balance to DSDR |                                     |  |  |  |  |  |
| PER Repatriated                                       |                                     |  |  |  |  |  |
| REV 1                                                 | Revocation of Trial Visit           |  |  |  |  |  |
| 11L Y -                                               | ite i ocultori or i rini vibit      |  |  |  |  |  |

RTV - Trial Visit

TACF - Transfer to Acute Care Facility

#### DISCHARGE REASON CODES (CONTINUED)

TACP - Transfer to Adult Corrections Fac. TCH - Transfer to Court for Hearing TESH - Transfer to Eastern OR Hospital TI - Treatment Intervention TJCP - Transfer to Juvenile Corrections Fac. TOH - Transfer to Other Hospital TOSH - Transfer to Oregon State Hosp. TPNA - Treatment Program No Longer Available TSRF - Transfer to secure residential facility

#### STATE & BIRTH PLACE CODES

| AK        | ALASKA               |   |
|-----------|----------------------|---|
| AL        | ALABAMA              |   |
| AR        | ARKANSAS             |   |
| AZ        | ARIZONA              |   |
| CA        | CALIFORNIA           |   |
| СО        | COLORADO             |   |
| CT        | CONNECTICUT          |   |
| DC        | DISTRICT OF COLUMBIA |   |
| DE        | DELAWARE             |   |
| FC        | FOREIGN COUNTRY      |   |
| FL.       | FLORIDA              |   |
| GA        | GEORGIA              |   |
| GU        | GUAM                 |   |
| н         | HAWAII               |   |
| IA        | IOWA                 |   |
| ID ID     | IDAHO                |   |
| п         | IL INOIS             |   |
| IL        | INDIANA              |   |
| IIN<br>VC |                      |   |
| KS        | KANSAS               |   |
| KY<br>X X | KENTUCKY             |   |
| LA        | LOUISIANA            |   |
| MA        | MASSACHUSETTS        |   |
| MD        | MARYLAND             |   |
| ME        | MAINE                |   |
| MI        | MICHIGAN             |   |
| MN        | MINNESOTA            |   |
| MO        | MISSOURI             |   |
| MS        | MISSISSIPPI          |   |
| MT        | MONTANA              |   |
| NC        | NORTH CAROLINA       |   |
| ND        | NORTH DAKOTA         |   |
| NE        | NEBRASKA             |   |
| NH        | NEW HAMPSHIRE        |   |
| NJ        | NEW JERSEY           |   |
| NM        | NEW MEXICO           |   |
| NV        | NEVADA               |   |
| NY        | NEW YORK             |   |
| OH        | OHIO                 |   |
| OK        | OKLAHOMA             |   |
| OR        | OREGON               |   |
| PA        | PENNSYLVANIA         |   |
| PR        | PUERTO RICO          |   |
| RI        | RHODE ISLAND         |   |
| SC        | SOUTH CAROLINA       |   |
| SD        | SOUTH DAKOTA         |   |
| TN        | TENNESSEE            |   |
| TX        | TEXAS                |   |
| UK        | UNKNOWN              |   |
| UT        | UTAH                 |   |
| VA        | VIRGINIA             |   |
| VI        | VIRGIN ISLANDS       |   |
| VT        | VERMOUNT             |   |
| WA        | WASHINGTON WY        | 1 |
| WI        | WISCONSIN WY         | 7 |
|           |                      |   |

WV W. VIRGINIA WY WYOMING

#### **OREGON PATIENT RESIDENT CARE SYSTEM**

State of Oregon

OP/RCS - OMHAS OREGON DEPT. OF HUMAN SERVICES

#### MENTAL HEALTH ACUTE/SUB-ACUTE PSYCHIATRIC FACILITY

ENROLLMENT & DISCHARGE FORM

| CHECK BOX IF CORRECTION FACILITY NAME |                          |        |           | AME           |        |                   |                     |                  |                        |         |               |          |       |         |              |             |
|---------------------------------------|--------------------------|--------|-----------|---------------|--------|-------------------|---------------------|------------------|------------------------|---------|---------------|----------|-------|---------|--------------|-------------|
| / DAT                                 | E OF CORRECTION          |        |           |               |        |                   |                     |                  |                        |         |               |          |       |         |              |             |
| PATIENT'S NAME (U                     | SE UPPER CASE BLOC       | K LET  | FERS)*    | ¢             |        |                   |                     |                  |                        |         |               |          |       |         |              |             |
| LAST                                  |                          |        | FIRST     | Г             |        |                   |                     |                  |                        | M.I     | . BIR         | TH NA    | ME    |         |              |             |
|                                       |                          |        |           |               |        |                   |                     |                  |                        |         |               |          |       |         |              |             |
| ALIAS NAME (USE U                     | IPPER CASE BLOCK LE      | ETTERS | 5)        |               |        |                   |                     |                  |                        |         | DI            |          |       |         |              |             |
| LAST                                  |                          |        | FII       | RST           |        |                   |                     |                  |                        |         | BI            | KIH NA   | AME   |         |              |             |
| SEX*                                  | DATE OF BIRTH*           |        |           |               | AGE    | (In y             | ears)               |                  | DATE                   | OF A    | MISS          | ION*     |       | TIME (  | OF AE        | MISS.*      |
| F-Female                              | month da                 | y      | ye        | ar            |        |                   |                     |                  | month                  |         | lay           | year     |       |         |              |             |
| M-Male                                |                          |        |           |               |        |                   |                     |                  |                        |         |               |          |       |         | :            |             |
| CMHP OF RESP.                         | CO. OF RESIDENCE         |        | CO. 0     | F RESPON      | ISIBII | LTY               |                     | SOCIAL           | SECUR                  | ITY N   | UMBE          | ER       |       |         |              |             |
| (codes on back)                       | (codes on back of form)  |        | (codes    | on back of    | form   | )                 |                     |                  |                        |         |               |          |       |         |              |             |
|                                       |                          |        |           |               |        |                   |                     |                  |                        |         |               |          |       |         |              |             |
| RACE/ETHNICITY                        |                          | REFE   | RALS      | SOURCE        | MAF    | RITA              | L STATI             | JS               | OREG                   | ON DI   | RIVER         | S LICEI  | NSE   |         |              |             |
| AI - American Indian                  |                          |        |           |               |        |                   |                     |                  |                        |         |               |          |       |         |              |             |
| ASI - Asian                           |                          |        |           |               | DIV    | - Div             | orced               |                  |                        |         |               |          |       |         |              |             |
| BNH - Black Not Hisr                  | panic                    |        |           |               | LAN    | 1 - Liv           | ving as N           | farried          | EDUC                   | ATIO    | J             |          |       |         |              |             |
| HC - Hispanic (Cuban)                 | )                        |        | Codes     | on            | MAF    | R - M             | arried              | luiilea          | Highe                  | st grad | e com         | oleted.  |       |         |              |             |
| HM - Hispanic (Mexic                  | 0)                       | b      | ack of    | form.         | NM     | - Nev             | er Marrie           | ed               | U                      | U       |               |          |       |         |              |             |
| HO - Hispanic (Other)                 |                          |        |           |               | REF    | - Ref             | used                |                  |                        |         | 1             |          |       |         |              |             |
| HPR - Hispanic (Puerto                | o Rico)                  |        |           |               | SEP    | - Sep             | arated              |                  |                        |         |               |          |       |         |              |             |
| NHP - Native Hawaiian                 | n/Other Pacific Islander |        |           |               | UNK    | C - Un            | known               |                  | LIVING ARRANGEMENT     |         |               |          |       |         |              |             |
| OTH - Other                           |                          |        |           |               | WID    | - Wi              | dowed               |                  | Codes on back of form. |         |               |          |       |         |              |             |
| SEA - Southeast Asian                 |                          |        |           |               |        |                   |                     |                  |                        |         |               |          |       |         |              |             |
| REF - Kerused                         | NK Unknown               |        | · · · · · | 1             |        |                   |                     | 1                |                        |         | r             |          |       |         |              |             |
| W                                     | NH-White, Non Hispan.    |        |           |               |        |                   |                     |                  |                        |         |               |          |       |         |              |             |
| ADMISSION DIAGNO                      | DSIS                     |        |           |               | PRE.   | SENT              | TING DA             | NGER             |                        |         |               |          |       |         |              |             |
|                                       |                          |        |           |               | MA     | KE Al             | N ENTR              | Y FOR E          | ACH IT                 | EM      |               |          |       |         |              |             |
| DSM IV AXIS I                         |                          |        |           |               |        | 1                 |                     |                  |                        |         |               |          |       |         |              |             |
|                                       |                          |        |           |               |        | SUI               | CIDE                |                  |                        |         |               |          |       |         |              |             |
| DSM IV AXIS II                        |                          |        |           |               |        | OTH               | IER HAI             | RM TO SI         | ELF                    |         |               |          |       |         |              |             |
|                                       |                          |        |           |               |        | HAF               | RM TO C             | THERS            |                        |         | I = Y         | ES       |       |         |              |             |
| COMMENTALS III                        | COMME DATE:              |        | COM       | AIT           | COL    |                   | RM TO P             | ROPERT           | Y                      |         | Z = N         | 0        |       |         | WAD          | D           |
| Codes on back                         | month day                | vear   |           | инт.<br>ЛЕ*   | CON    |                   | . CO.*<br>les on ha | nck              | UKS N                  | UMB     | EK            |          | See N | Aanual  | WAK          | D           |
| Codes on back.                        | month day                | ycai   | 110       |               |        |                   |                     | ick.             |                        |         |               |          | See h | vianuai |              |             |
|                                       |                          |        |           |               |        |                   |                     |                  |                        |         |               |          |       |         |              | _           |
| COMMENTE                              |                          |        | COM       | Sta           | tus    |                   | nang                | e                | ODGN                   |         | ED            |          |       |         | WAD          | D           |
| COMMIT. TYPE                          | COMMITMENT DATE          |        | COMP      | MIT.<br>AE    | CON    | 1MIT              | MENT (              | JO.              | ORS N                  | UMB     | ER            |          | See N | Ionual  | WAR          | D           |
| Codes off back.                       | monun uay                | year   | 110       | VIE -         |        |                   |                     | ICK.             |                        |         |               |          | See N | vianuai |              |             |
| COMMIT TYPE                           | COMMITMENT DATE          |        | COM       | MIT           | COM    | <br>IMIT          | MENT (              | O                | ORSN                   | IIMB    | FR            |          |       |         | WAR          | D           |
| Codes on back.                        | month day                | vear   | TIN       | инт.<br>ИЕ    | CON    | Co                | les on ba           | ick.             | OKDI                   | CMD     |               |          | See N | Manual  | WIN          | D           |
|                                       |                          | )      |           |               |        | 1                 |                     |                  |                        |         |               |          |       |         |              |             |
| COMMIT. TYPE                          | COMMITMENT DATE          |        | COM       | MIT.          | COM    | '<br>1MIT         | MENT C              | CO.              | ORS N                  | UMB     | ER            |          |       |         | WAR          | D           |
| Codes on back.                        | month day                | year   | TIN       | ИE            |        | Coo               | les on ba           | ick.             |                        |         |               |          | See N | Manual  |              |             |
|                                       |                          |        |           |               |        | 1                 | 1 1                 |                  |                        |         |               |          |       |         |              |             |
|                                       |                          |        | Di        | sc <u>har</u> | g e    | '<br><u>I n</u> i | t <u>o r m</u>      | a t <u>i o r</u> | 1                      |         |               |          |       |         |              |             |
| DISCHARGE DIAGN                       | OSIS DATE                | DISCH  | IARGE     | DIAGNOS       | SIS    |                   |                     |                  |                        |         | DISC          | HARGE    | E DA  | TE*     |              |             |
| MONTH DAY YEAR                        |                          |        |           |               |        |                   |                     |                  |                        | MC      | ONTH          | Ι        | DAY   | Ŋ       | <i>Y</i> EAR |             |
|                                       |                          | DSM I  | V AXI     | SI            |        |                   |                     |                  | I                      |         |               |          |       |         |              |             |
|                                       |                          | DSM I  | V AXI     | S II          |        |                   |                     |                  |                        |         | L             |          |       |         |              |             |
| DISCH. TIME*                          | DISCH. REAS.*            | DISCH  | IARGE     | CO.*          | COM    | 1PET              | . TO DR             | IVE              | REFEI                  | RRED    | TO*           |          |       | LIVIN   | 3 ARF        | <b>č.</b> * |
|                                       | (codes on back)          | (c     | odes on   | back)         |        | _ ٦               |                     | 1 - Yes          |                        |         | $\neg^{(cod}$ | es on ba | ck    | (co     | des or       | n back)     |
|                                       |                          |        |           |               |        |                   |                     | 2- No            |                        |         | of fo         | orm)     |       |         |              |             |

Form Number MHD-ADMS-OPRCS-0002

\* = Required Data Item

Revision Number 07/04

#### MENTAL HEALTH OP/RCS CODE LIST

CMHP AND COUNTY CODES BAKE - BAKER BENT - BENTON CLAC - CLACKAMAS CLAT - CLATSOP COLU - COLUMBIA COOS - COOS CROO - CROOK CURR - CURRY DESC - DESCHUTES DOUG - DOUGLAS GILL - GILLIAM GRAN - GRANT HARN - HARNEY HOOD - HOOD RIVER JACK - JACKSON JEFF - JEFFERSON JOSE - JOSEPHINE KLAM - KLAMATH LAKE - LAKE LANE - LANE LINC - LINCOLN LINN - LINN MALH - MALHEUR MARI - MARION MORR - MORROW MULT - MULTNOMAH OTHE - OTHER (OUT OF STATE) POLK - POLK SHER - SHERMAN TILL - TILLAMOOK UMAT - UMATILLA UNIO - UNION WALL - WALLOWA WASC - WASCO WASH - WASHINGTON WHEE - WHEELER YAMH - YAMHILL

#### COMMITMENT TYPE

CC - Civil Commitment CCC - Criminal Court Commitment COS - Court Ordered Screening SCF - Services to Children & Families CT - Court Order DIV - 14 Day Diversion EMG - Emergency Commitment HH - Hospital Hold JCF - Juvenile Correction Facility JCO - Juvenile Court Order NHH - Non Hospital Hold OYA - Oregon Youth Authority Voluntary RVC - Revocation of Conditional Release SCF - Serv. to Children/Families Voluntary SCR - Screened, Not Admitted TC - Transport Custody VCF - Voluntary-Correctional Facility VCP - Voluntary-Cond. Probation/Parole VG - Vountary by Guardian VP - Voluntary-Parental VOL - Voluntary VRP - Voluntary Return of PSRB Client WOD - Warrant of Detention

| REFE | RRAL CODES                          |
|------|-------------------------------------|
| 00   | Unknown / None                      |
| 04   | Developmental Disabilities Serv.    |
| 05   | School                              |
| 06   | Other Community Agency              |
| 07   | Support Programs for Adults (TANF / |
|      | Food Stamps)                        |
| 08   | Support Programs for Children       |
|      | (Child Welfare)                     |
| 11   | Vocational Rehabilitation Div.      |
| 16   | Eastern Oregon Training Center      |
| 19   | Primary Care Provider, Specialist,  |
|      | or Other Physical Health Provider   |
| 20   | State Correctional Institution      |
| 21   | Court                               |
| 22   | Jail (city/county)                  |
| 23   | Parole (County/State/Federal)       |
| 24   | Police/Sherrif - Local, State       |
| 25   | PSRB                                |
| 26   | Probation (Co./State/Federal)       |
|      | Includes Juveniles                  |
| 31   | Private Professional                |
| 32   | Self                                |
| 33   | Family/Friend                       |
| 35   | Senior Services Division            |
| 87   | Community Based Mental Health       |
|      | and/or Addiction Service Provider   |
| 88   | State Psychiatric Facility          |
| 89   | Acute or SubAcute Psychiatric Fac.  |
| 90   | Mental Health Organization (MHO)    |
| 91   | Youth/Child Social Service Agency,  |
|      | Center or Team                      |
| 92   | Fully Capitated Health Plan (FCHP)  |
| 93   | Federal Correctional Institution    |
| 94   | Employer / Employee Assistance      |
|      | Program (EAP)                       |
| 99   | Other                               |

#### DISCHARGE REASON CODES

AMA - Against Medical Advice DSCH - Discharged EXP - Expired JUEX - Legal Jurisdiction Expired MB - Maximum Benefit NH - No Hearing PSRB - Conditional Release to PSRB REP - Repatriated REV - Revocation of Trial Visit RTV - Trial Visit TACF - Transfer to Acute Care Facility TACP - Transfer to Adult Corrections Fac. TCH - Transfer to Court for Hearing TESH - Transfer to Eastern OR Hospital TI - Treatment Intervention TJCP - Transfer to Juvenile Corrections Fac. TOH - Transfer to Other Hospital TOSH - Transfer to Oregon State Hosp. TPNA - Treatment Program No Longer Available TSRF - Transfer to secure residential facility

| LIVING ARE | RANGEMENT CODES                        |
|------------|----------------------------------------|
| ACF        | Acute Care Facility                    |
| CORR       | Corrections Facility                   |
| EOPC       | Eastern OR Psychiatric Center          |
| EOTC       | Eastern OR Training Center             |
| FCNR       | Non Relative Foster Care               |
| FCR        | Relative Foster Care                   |
| HH         | Halfway House                          |
| HMLS       | Homeless                               |
| INST       | Institution                            |
| ITH        | Intensive Training Home                |
| MOSH       | Oregon State Hospital                  |
| NF         | Nursing Facility                       |
| OBS        | Oregon School for the Blind            |
| ODS        | Oregon School for the Deaf             |
| ORFG       | Other Residential Fac./Group Home      |
| OTHE       | Other                                  |
| PASS       | Overnight Pass                         |
| PPH        | Private Psychiatric Hospital           |
| PRA        | Private Residence - Alone              |
| PRF        | Private Residence - w/ Friend or Other |
|            | Unrelated Person                       |
| PRP        | Private Residence - W/ Parent,         |
|            | Relative, Adult Child(ren)             |
| PRS        | Private Residence - W/ Spouse or       |
|            | Significant Other                      |
| PTC        | Private Training Center                |
| RAB        | Room and Board                         |
| REF        | Refused                                |
| RESP       | Respite Care                           |
| RFH        | Relative Foster Home                   |
| RTC        | Residential Treatment Center           |
| SHEL       | Shelter                                |
| TFCY       | Treatment Foster Care (Youth)          |
| UNK        | Unknown                                |

# Appendix B

**OP/RCS Online Instructions** 

### STATE PSYCHIATRIC FACILITY COMPUTER MANUAL

The following section consists of step by step instructions for inputting patient information. All of the procedures in this chapter were written according to the Ward Sign-ons. If you are using a different sign-on, select options with the same wording. The numbers may be different. Please be careful to always enter accurate data.

### **Table of Contents**

| Admitting Patients | 107 |
|--------------------|-----|
| Discharging        | 111 |

### ADMITTING PATIENTS

The following instructions are for admitting patients. These procedures are written according to the Ward Sign-ons. If you are using a different sign-on, select the options with the same wording. The numbers may be different.

1. From the OSH Master Screen

Type:02(ADMIT)Press:ENTER

2. Select the Patient by Name option

| Type:  | 01    | (PATIENT BY NAME) |
|--------|-------|-------------------|
| Press: | ENTER |                   |

3. Move the cursor to the Last Name Field

| Type:  | SMITH | (Type Last Name)     |
|--------|-------|----------------------|
| Type:  | С     | (Type First Initial) |
| Press: | ENTER |                      |

**IMPORTANT:** 

Do not fill in the full name. The patient may have been a prior Mental Health patient under a different first name. (Example: Charles or Charlie)

4. A list of prior Mental Health patients will appear. See example below:

|        | NAME          |           | AGE   | DOB      | SEX        | COUNTY |  |  |
|--------|---------------|-----------|-------|----------|------------|--------|--|--|
| A      | A- Smith      | Al        | 18    | 12/04/87 | М          | LANE   |  |  |
| A      | B- Smith      | Ann       | 33    | 12/10/72 | F          | MARI   |  |  |
| А      | C- Smith      | Charles   | 60    | 08/31/45 | М          | LANE   |  |  |
| А      | D- Smith      | Doris     | 29    | 05/02/76 | F          | POLK   |  |  |
| A      | E- Smith      | Greg      | 50    | 10/16/55 | М          | LANE   |  |  |
| SELECT | SELECT CLIENT |           |       |          |            |        |  |  |
|        |               |           |       |          |            |        |  |  |
| 81-ENT | 'ER           | 01-NEW PT | 73-PA | AGE FWD  | 74-PAGE BU | ND     |  |  |
|        | SELECTION: 01 |           |       |          |            |        |  |  |

If the patient does not appear on the list, select the new patient option. Continue with these procedures.

Type:01(on the selection line)Press:ENTER

(OR)

If the patient's name is on the list, Charles Smith, for example:

| Type:  | 81  | (on the selection line)                |
|--------|-----|----------------------------------------|
| Type:  | AC  | (on the select client line)(see above) |
| Press: | ENT | ER                                     |

Move to step 6 in these procedures.

5. Type the DOB, first name and last name.

| DATE OF | BIRTH:          | 12 :: 17 :<br>Month Day | : 1940 :<br>Year |
|---------|-----------------|-------------------------|------------------|
| NAME:   | LAST:<br>FIRST: | SMITH<br>MARTHA         |                  |
| Press:  | ENTER           |                         |                  |

6. The Pre-Admission Data screen will appear. Use the first section of this manual to help complete the screen. It is very important to fill out as much information as possible.

## Sample Pre-Admission Screen

| NAME: SMITH MARTHA                                    | DOB: 12 / 17 / 40                       |  |  |  |
|-------------------------------------------------------|-----------------------------------------|--|--|--|
| ALIAS: SMITH KAREN                                    | SEX: F AGE: 52 OREGON STATE HOSPITAL    |  |  |  |
| PRE-ADMISSION DATA                                    | REVIEW DATA. THEN SELECT DESIRED ACTION |  |  |  |
| DATE OF ARRIVAL                                       | : 02 / 02 / 92 TIME OF ARRIVAL : 1000   |  |  |  |
| PATIENT NUMBER:                                       | : TYPE OF COMM/ADMIY : VOL              |  |  |  |
| COUNTY OF RESIDENCE                                   | : MARI STATE OF RESIDENCE: OR           |  |  |  |
| SCREENED BY COUNTY                                    | : MARI PLACE OF BIRTH : OR              |  |  |  |
| COUNTY OF RESPONSIBILITY                              | : MARI RESPONSIBLE CMHP :               |  |  |  |
| SS NUMBER: VERIFIED:                                  | : 444 -55 -6666 ETHNIC CATEGORY: WNH    |  |  |  |
| REFERRAL SOURCE                                       | : 19 READMISSION : N                    |  |  |  |
| US CITIZEN                                            | : Y METHOD OF ARRIVAL:                  |  |  |  |
| DATE SCREENING COMPLETED                              | : / / TIME SCREENING COMPLETED: 1000    |  |  |  |
| SCREENING PHYSICIAN                                   | : GGER SCREENING SOCIAL WORKER: EMOL    |  |  |  |
| ADMIT IS RETURN FROM RTV                              | : N : ADMIT IS RETURN FROM ESCAPE: N :  |  |  |  |
| SCREENING/PROVISIONAL DIAGNOSIS PRIN DX (X ONE ONLY). |                                         |  |  |  |
| DSM III AXIS I :                                      | 295 : 10 : X                            |  |  |  |
| DSM III AXIS II :                                     | : :                                     |  |  |  |
| ICD-9-CM AXIS III:                                    | : :                                     |  |  |  |
| REASON NOT ADMITTED :                                 | COMMUNITY REF AGENCY :                  |  |  |  |

| Type:  | Information from Chart |
|--------|------------------------|
| Press: | ENTER                  |

7. The Pre-Admission Data screen will appear again. If \*\*\*\* appear in any of the fields, you must enter data there before the admit will be accepted.

| Туре:  | missing data |         |  |
|--------|--------------|---------|--|
| Type:  | 01           | (ADMIT) |  |
| Press: | ENTER        |         |  |
8. Additional information must be added in order to complete the admitting process. See example below:

| STARRED FIELDS ARE NECESS<br>NAME: SMITH MARTHA | SARY TO COMPLETE AN ADMISSION<br>*SEX: F               |
|-------------------------------------------------|--------------------------------------------------------|
| DATE OF BIRTH : 12/17/40                        | SOC SEC NO : 444 - 55 - 6666 :                         |
| CASE NUMBER :                                   | *WARD : 34D :                                          |
| *ADMIT DATE : 02 /02 / 92                       | *TIME : 1000 : READMISSION: N                          |
| *COMMITMENT TYPE : VOL :                        | *COMMITMENT DATE: 02 / 02 / 92                         |
| *COMMITMENT COUNTY : MARI :                     | ORS NUMBERS : . :                                      |
| *VETERAN : U :                                  | : . :                                                  |
| LIVING ARRANGEMENT: ALON                        | ADMIT IS: RETURN FROM RTV : N<br>RETURN FROM ESCAPE: N |
| SECLUSION/RESTRAINT: :                          | C/ATP ONLY: REG: : CRISIS: :                           |

Type:Fill in information with \* next to the line.Press:ENTER

9. The same screen will appear again. Verify that all data is correct.

Type:01 (ADMIT)Press:ENTER

The Message "Patient has been admitted" should appear on the bottom of the screen. There is still critical information that needs to be added to the patient's record. Follow the instructions in Part 2 of this manual.

#### **DISCHARGING PATIENTS**

The following instructions are for discharging patients. These procedures are written according to the Ward Sign-ons. If you are using a different sign-on, select the options with the same wording. The numbers may be different.

- 1. From the OSH Master Screen Type: 01 (WARD ROSTER) Press: ENTER
- 2. From the ward Roster Screen, select the patient. See example below:

| NAME             | AGE             | DOB                              | SEX      | COUNTY    |
|------------------|-----------------|----------------------------------|----------|-----------|
| AA- Smith Al     | 18              | 12/04/87                         | М        | LANE      |
| AB- Smith Ann    | 33              | 12/10/72                         | F        | MARI      |
| AC- Smith Charle | s 60            | 08/31/45                         | М        | LANE      |
| AD- Smith Doris  | 29              | 05/02/76                         | F        | POLK      |
| AE- Smith Greg   | 50              | 10/16/55                         | М        | LANE      |
| SELECT CLIENT AG |                 |                                  |          |           |
| 81-ENTER 73-PAG  | E FWD '<br>SELI | 74-PAGE BWD<br>ECTION: <u>81</u> | 71-print | 98-MASTER |

| Type:  | AC    | (Select patient) (See above) |
|--------|-------|------------------------------|
| Type:  | 81    | (on the selection line)      |
| Press: | ENTER |                              |

3. The "Patient Information and Movement Screen" will appear.

| Type:  | 11    | (ENTER Discharge Information) |
|--------|-------|-------------------------------|
| Press: | ENTER |                               |

4. The "Discharge Mater Screen" will appear. See below:

| Press: | ENTER    |                       |
|--------|----------|-----------------------|
| Type:  | 01       | (Discharge Diagnosis) |
|        | 03-DISCH | ARGE SUMMARY DATA     |
|        | 02-DISCH | ARGE PLAN DATA        |
|        | 01-DISCH | ARGE DIAGNOSIS        |
|        | DISCHARG | E MASTER SCREEN       |

5. The patient's current diagnosis will be on the screen. Make any necessary additions/changes.

| Туре:  | Make changes |                                                   |
|--------|--------------|---------------------------------------------------|
| Press: | ENTER        | (Press <b>ENTER</b> even if no changes were made) |

6. The discharge diagnosis will still be on the screen.

Type:82(Update)Press:ENTER

7. Go back to the Discharge Menu.

Type:01Press:ENTER

8. From the Discharge Menu, select the Plan Discharge data.

Type:02Press:ENTER

9. The "Discharge Plan Data" screen will appear. Fill in as much information as possible.

Type:Fill in dataPress:ENTER

Note: If the discharge is not planned, leave data and time blank. If discharge is planned, type future date and time.

10. The discharge plan data will still be on the screen.

Type:82(Update)Press:ENTER

11. Go back to the Discharge Menu.

| Type:  | 01    |
|--------|-------|
| Press: | ENTER |

12. From the "Discharge Master Screen", select the discharge Summary Data.

| Type:  | 03    |
|--------|-------|
| Press: | ENTER |

13. The "Discharge Summary Data" screen will appear. Fill in as much information as possible.

Type:Fill in dataPress:ENTER

14. The discharge summary data will still be on the screen.

Type:82(Update)Press:ENTER

A message will appear on the screen "Patient is Discharged".

15. Go back to the OSH Master Screen

| Type:  | 98    |
|--------|-------|
| Press: | ENTER |

# Acute / Sub-Acute Care Psychiatric Facilities

# **Table of Contents**

| 1) Overview                   | 115 |
|-------------------------------|-----|
| 2) Hospital Roster            | 116 |
| 3) Prior Hospital/Community   | 122 |
| 4) Master Patient Index Query | 125 |
| 5) Admission                  | 127 |
| 6) History Maintenance        | 134 |

# **OVERVIEW**

# 1) HOSPITAL ROSTER:

To update information on patients currently in your facility and to **ENTER** discharge information.

Note: It is important to always **ENTER** discharge information on patients when they are leaving your facility. If a patient is not discharged off the system, they cannot be admitted to another facility.

# 2) **PRIOR HOSPITAL/COMMUNITY: (Query only)**

Provides information on patient's previous history. History available includes hospitalizations in state facilities and community facilities.

# 3) MASTER PATIENT INDEX QUERY: (Query only)

Provides previous admitting information on patients currently or previously in your facility or other facilities.

#### 4) **SEND MESSAGE:**

To send messages to AMH for problems on accounts which cannot be corrected at your facility. Contact AMH for further information.

#### 5) **POPULATION BULLETIN REPORT: (Rarely used)** Contact AMH for further information

# 6) UPDATE NURSING STATION: (Rarely used) Contact AMH for further information

7) **DEPARTMENT POPULATION REPORT: (Rarely used)** Contact AMH for further information

# 8) **ADMISSION:**

To **ENTER** patients admitting information onto the system. *NOTE:* When searching for a patient use minimal information to help prevent duplicate entries (i.e., last name, and only first initial).

9) **POPULATION BULLETIN MAINTENANCE: (Rarely used):** Contact AMH for further information.

# 10) HISTORY MAIN TENANCE:

To correct data problems on files for patients who are no longer in your facility.

| SELECT APPROPRIATE ACTION          |                             |  |
|------------------------------------|-----------------------------|--|
| 01-HOSPITAL ROSTER                 | 02-PRIOR HOSPITAL/COMMUNITY |  |
| 03-MASTER PATIENT INDEX QUERY      | 04-SEND MESSAGE             |  |
| 05-POPULATION BULLETIN REPORT      | 06-UPDATE NURSING STATION   |  |
| 07-DEPARTMENT POPULATION REPORT    | 08-ADMISSION                |  |
| 09-POPULATION BULLETIN MAINTENANCE | 10-HISTORY/MAINTENANCE      |  |
| SSMASTER SELECTION:                | 99-SIGN OFF                 |  |

Hospital Roster selection can be used to update current patient information and to input discharge information.

SALEM HOSPITAL SPECIFY STARTING NAME FOR ROSTER

KEY UP TO 5 LETTERS OF THE LAST NAME OF THE PATIENT YOU WANT THE ROSTER TO BEGIN WITH. THIS OPTION IS NOT REQUIRED, AND IF LEFT EMPTY, THE ROSTER WILL LIST ALL PATIENTS.

ROSTER STARTING WITH:

PRESS ENTER TO CONTINUE

97-RETURN 99-SIGN OFF

SSNAME SELECTION:

Once you have selected Hospital Roster this screen will be the next screen you see. At this screen you can press enter, which will start you at the beginning of the roster or you can enter a name. When entering a name press **TAB**, your cursor should now be in Line with "Roster Starting With:", at this point enter the first five digits of the patients last name, then press **ENTER**.

ROSTER -DEMOGRAPHIC INFORMATION CASE NO WARD COMMENTS TYPE DOB PATIENT NAME AGE AD DATE AA- PYTHON MONTE 000900 36 P 05/07/49 048 10/12/94 AB- POTTER HAROLD 000003 14 P 09/23/80 014 09/23/94 AC-AD-AE-AF-AG-AH-AI-AJ-AK-AL-AM-AN-SELECT CLIENT: : 81-ENTER 73-PG FWD 74-PG BKWD 71-PRINT 98-MASTER SELECTION: : QMHRSTAI 01-CRITICAL 02-COUNTY 03-MEDICAL

At the next screen key in "81" and enter the line code for the correct patient. Example: To enter the discharge information on Monty Python:

| Selection:     | 81 |
|----------------|----|
| Select Client: | AA |

Press ENTER.

```
PYTHON MONTE SEX: M
NAME:
 PT NUMBER: 000900
                     DOB: 05/07/49 AGE: 048
                                                MERLE WEST
 WARD: 36
          ENTER APPROPRIATE AC110N
          01-QUERY FACE SHEET
          02-ENTER DISCHARGE INFORMATION
          03-CURRENT DIAGNOSIS UPDATE
          04-DEMOGRAPHIC DATA UPDATE
          05-LEGAL MAINTENANCE
          06-TRANSFER PATIENT TO ANOTHER WARD
          07-CHANGE LAST WARD TRANSFER
          08-CHANGE ADMITTING WARD
          09-PATIENT MOVEMENT HISTORY
92-RE-SELECT PATIENT
                       98-MASTER 99-SIGN OFF
SWADMOB
          SELECTION: :
```

The next screen allows you to work on several areas of the patient's file.

- 01- Look at information input at admission or updated information
- 02- Enter discharge information -see next page
- 03- Self-explanatory
- 04- Changes to face sheet information
- 05- Commitment information from admission or updated information. Change or add commitment.
- 06 Self explanatory
- 07- Self explanatory
- 08- Self explanatory
- 09-Self explanatory

For the purpose of this manual we will select 02. After doing this press ENTER.

NAME : PYTHON MONTE WARD: 36 SEX: M 10/10/97 0832 PT NUMBER: 000900 DOB: 05/07/49 AGE: 048 MERLE WEST DISCHARGE MASTER SCREEN SELECT DESIRED SCREEN 01-DISCHARGE DIAGNOSIS 02-DISCHARGE SUMMARY DATA 98-MASTER 97- RETURN 99-SIGN OFF SMRDSCHA SELECTION: :

At this screen select 01- discharge diagnosis (if your facility tracks diagnosis data). Press **ENTER**.

If your facility doesn't track diagnosis data or after returning to the discharge master screen, select 02- discharge summary data. Press **ENTER**.

| NAME  | : P.  | THON   | MONTI  | E WZ   | ARD:  | 36     | SEX:  | М     | 10/29/9 | 97 1058 | 3    |
|-------|-------|--------|--------|--------|-------|--------|-------|-------|---------|---------|------|
| PT NU | JMBEI | रः ००  | 0900 I | DOB: ( | 05/07 | /49    | AGE:  | 048   | MERLE   | WEST    |      |
| DISC  | CHAR  | GE DI. | AGNOSI | IS. I  | DISCH | IARGE  | DIAGI | NOSIS | DATE:   | / / :   |      |
|       |       | PRI    | N DX   |        | CON   | IMENT  |       |       |         |         |      |
| AXIS  | I:    | :      | ::     | :      |       |        |       | :     |         |         |      |
|       | :     | :      | :      |        |       |        | :     | :     |         |         |      |
|       | :     | :      | :      |        |       |        |       | :     |         |         |      |
|       | :     | :      | :      |        |       |        | :     | :     |         |         |      |
|       | :     | :      | :      |        |       |        | :     | :     |         |         |      |
| AXIS  | II:   | .:     | : :    | :      |       |        |       | :     |         |         |      |
|       | :     | :      | :      |        |       |        | :     | :     |         |         |      |
|       | :     | :      | :      |        |       |        | :     | :     |         |         |      |
|       | :     | :      | :      |        |       |        |       | :     |         |         |      |
|       | :     | :      | :      |        |       |        |       | :     |         |         |      |
| AXIS  | IV:   | : :    |        |        |       |        |       | :     |         |         |      |
|       | :     | :      | :      |        |       |        |       | :     |         |         |      |
|       | :     | :      | :      |        |       |        |       | :     |         |         |      |
| AXIS  | v :   | : :    |        |        |       |        |       | :     |         |         |      |
|       | :     | :      | :      |        |       |        |       | :     |         |         |      |
|       | :     | :      | :      |        |       |        |       | :     |         |         |      |
|       |       |        |        |        |       |        |       |       |         |         |      |
|       | 01-   | DISC   | HARGE  | MENU   | 02    | 2-ICD- | -9 8  | 84-DE | LETE    | 98-MAS  | STER |
| SMRDS | SCHD  | SEL    | ECTIO  | 1:     |       |        |       |       |         |         |      |

After selecting 01 this screen will appear. Key in discharge date, diagnosis code and "X" under prin. DX. Press **ENTER**.

| NAME  | : PYI  | 'HON M | ONTE   | WA     | RD: 36 | SEX:     | M 10/29/97  | 1104     |
|-------|--------|--------|--------|--------|--------|----------|-------------|----------|
| PT NU | UMBER: | 0009   | 00 D   | OB: 05 | /07/49 | AGE:     | 048 MERLE   | WEST     |
| DISC  | CHARGE | DIAG   | NOSIS  | DIS    | CHARGE | DIAGNOS  | SIS DATE: 1 | 0/27/97: |
|       |        | PRIN   | DX     | CO     | MMENT  |          |             |          |
| AXIS  | I:309  | 81:    | :X: :  | POST-T | RAMATI | C STRESS | 5 DISORDER  | :        |
|       | :      | :      | :      |        |        | :        |             |          |
|       | :      | :      | :      |        |        | :        |             |          |
|       | :      | :      | :      |        |        | :        |             |          |
|       | :      | :      | :      |        |        | :        |             |          |
| AXIS  | II: .  | : :    | : :    |        |        | :        | :           |          |
|       | :      | :      | :      |        |        | :        |             |          |
|       | :      | :      | :      |        |        | :        |             |          |
|       | :      | :      | :      |        |        | :        |             |          |
|       | :      | :      | :      |        |        | :        |             |          |
| AXIS  | IA: :  | :      |        |        |        | :        | :           |          |
|       | :      | :      | :      |        |        | :        |             |          |
|       | :      | :      | :      |        |        | :        |             |          |
| AXIS  | v::    | :      |        |        |        | :        | :           |          |
|       | :      | :      | :      |        |        | :        |             |          |
|       | :      | :      | :      |        |        | :        |             |          |
|       | REVIE  | W DAT  | A AND  | THEN S | ELECT  | DESIRED  | ACTION      |          |
|       |        |        |        |        |        |          |             |          |
| 01-   | -REENI | 'ER DS | M DIAG | NOSIS  | 82-t   | JPDATE   | 91-CANCEL   | 71-PRINT |
| SMRDS | SICHE  | SEL    | ECTION | ::     |        |          |             |          |

If diagnosis code is valid, the screen will refresh with written definition of diagnosis. Type 82 in selection to update. Press **ENTER**.

After the data has been updated, type 01 in selection to return to discharge menu.

NAME: WARD: 36 10/10/97 0912 PYTHON MONTE SEX:M PT NUMBER: 000900 DOB: 05/07/49 AGE: 048 DISCHARGE SUMMARY DATA UPDATE OR ENTER DATA AND THEN PRESS ENTER ACTUAL DATE OF DISCHARGE: / / : ACTUAL TIME OF DISCHARGE: : REASON FOR DISCHARGE : COUNTY OF DISCHARGE : : COMPETENT TO DRIVE : : COUNTY OF RESPONSIBILITY: KLAM : CMHP OF RESPONSIBILITY :0018: COUNTY OF RESIDENCE : KLAM : REFERRAL SOURCE/DISCHARGE : DISCHARGE LIVING ARRANGEMENT: 97-RETURN 91-CANCEL 99-SIGN OFF SMRDSCHB SELEC110N::

If you select 02 at the Discharge Master Screen this screen you will see this screen, press **TAB**. This will place your cursor at the date of discharge.

Enter the actual date of discharge: Enter the time of discharge: (military time) Enter reason for discharge: See code list County of discharge: See Code list Competent to drive: Y (yes) or N (no) -(not required) County of Responsibility: information already listed CMHP of responsibility: information already listed County of Residence: information already listed Referral Source: See code list Discharge Living Arrangements: See code list

Once all information has been keyed, in press **ENTER**. If all information has been entered correctly the following options will be listed at bottom of screen.

01-Discharge 91-Cancel Type 01 to discharge and press **ENTER**.

| SELECT APPROPRIATE ACTION          |                             |  |  |  |  |
|------------------------------------|-----------------------------|--|--|--|--|
| 01-HOSPITAL ROSTER                 | 02-PRIOR HOSPITAL/COMMUNITY |  |  |  |  |
| 03-MASTER PATIENT INDEX QUERY      | 04-SEND MESSAGE             |  |  |  |  |
| 05-POPULATION BULLETIN REPORT      | 06-UPDATE NURSING STATION   |  |  |  |  |
| 07-DEPARTMENT POPULATION REPORT    | 08-ADMISSION                |  |  |  |  |
| 09-POPULATION BULLETIN MAINTENANCE | 10-HISTORY/MAINTENANCE      |  |  |  |  |
| SSMASTER SELECTION:                | 99-SIGN OFF                 |  |  |  |  |

This selection is query only. You can access information on patients that are currently or previously in your facility or other facilities.

| PRIOR HOSPI   | TAL/COMMUNITY | HISTORY   |     |
|---------------|---------------|-----------|-----|
| 01-BY         | NAME          |           |     |
| 02-BY         | CASE NUMBER   |           |     |
|               |               |           |     |
|               |               |           |     |
|               |               |           |     |
|               |               |           |     |
| 97-return     | 98-MASTER     | 99-SIGN ( | )FF |
| SMHISTX SELEC | TION: :       |           |     |

This selection will allow you to search for the patient by name or case number, if the case number is known. Make your selection and press **ENTER**.

| RETRIEVE CLI | IENT BY    |          |      |       |      |       |                                 |       |     |
|--------------|------------|----------|------|-------|------|-------|---------------------------------|-------|-----|
|              | CASE NUMB  | ER:      | :    | SUFFI | x :  | :     | ,<br>,<br>,<br>,<br>,<br>,<br>, |       |     |
| OR           |            |          |      |       |      |       |                                 |       |     |
|              | NAME – LA  | ST :     |      |       |      |       |                                 | :     |     |
|              | FI         | RST:     |      |       |      | :     |                                 |       |     |
|              | OPTIONAL:  | KEY IN   | SEX: | :     |      |       |                                 |       |     |
|              | OR APPROX  | ·        | AGE: | :     |      |       |                                 |       |     |
|              |            |          |      |       | NOW  | PRESS | THE                             | ENTER | KEY |
| SPHSTRA      | SELECTION: | 97-RETUI | RN   |       | 98-1 | ASTER |                                 |       |     |

When searching for the patient by name only key in enough information to find the name. If you are too specific you won't find the name. Many names are entered into the Computer differently (i.e., Michael as Mike, Daniel as Dan). Key in your information and press **ENTER**.

\* \* NAME AGE DOB SEX RESID \*\*HOSPITALS AA- PYTHON MICHELLE 018 10/12/79 MWM F KLAM AB- PYTHON MONTE 048 05/07/49 М KLAM MWM AC-AD-AE-AF-AG-AH-AI-AJ-AK-SELECT CLIENT: : 81-ENTER 73-PAGE FWD 74-PAGE BKWD 98-MASTER 01-MORE INFO 02-ALIASES SMMSTA SELECTION: : 98-MASTER

This screen has several options to choose from:

- 01- Provides more information on the patient, such as "race, physical characteristics (i.e., eye color & height) and SSN#
- 02- Allows you to check possible alias the patient may have.
- 81- Community history (see next screen)

After you have made your selection enter the line code. Example: To check Monte Python's history you would key in:

| 81 |
|----|
| AB |
|    |
|    |

| PT NAME: PYTHON, MONTE                           | DOB: 05/07/49                                      |
|--------------------------------------------------|----------------------------------------------------|
| SEX: MALE ETHNIC: WHIT:<br>ADMITTED: TERMINATED: | E ENTRY: VOLUNTARY CASE: 054321<br>PROVIDER PHONE: |
| LAST SERVICE:<br>PROVIDER:<br>DIRECTOR:          | MED NON-HOSPITAL CRISIS SERVICE                    |
| SELECT PAGE FOR WARD TO CON                      | TINUE                                              |
| 73 - PAGE FWD 98- MASTER<br>SELECTION:           | 71- PRINT                                          |

There would be a listing for each episode. This information could be useful to the current treating physician.

| SELECT APPROPRIAT                  | E ACTION                    |
|------------------------------------|-----------------------------|
| 01-HOSPITAL ROSTER                 | 02-PRIOR HOSPITAL/COMMUNITY |
| 03-MASTER PATIENT INDEX QUERY      | 04-SEND MESSAGE             |
| 05-POPULATION BULLETIN REPORT      | 06-UPDATE NURSING STATION   |
| 07-DEPARTMENT POPULATION REPORT    | 08-ADMISSION                |
| 09-POPULATION BULLETIN MAINTENANCE | 10-HISTORY/MAINTENANCE      |
| SSMASTER SELECTION:                | 99-SIGN OFF                 |

This screen is very similar to screen 02. You can use this section to query patient records.

RETRIEVE CLIENT BY: CASE NUMBER: : IF APPLICABLE, KEY IN CASE NUMBER SUFFIX: OR NAME-LAST: : FIRST: : OPTIONAL: KEY IN SEX: : OR APPROX. AGE: : NOW PRESS THE ENTER KEY 98-MASTER SMCSNAM SELECTION: :

This selection also allows you to search for the patient by name or case number. Again, if you search for the patient by name, key in only enough information to find the name. Key in your information and press **ENTER**.

\* \* \*\*HOSPITALS NAME AGE DOB SEX RESID AA- PYTHON MICHELLE 018 10/12/79 F KLAM MWM 048 05/07/49 AB- PYTHON MONTE Μ KLAM MWM AC-AD-AE-AF-AG-AH-AI-AJ-AK-SELECT CLIENT: : 81-ENTER 73-PAGE FWD 74-PAGE BKWD 05-ALIASES 71-PRINT 98-MASTER SMNMRST SELECTION: : 97-RETURN

This screen will show all the patients episodes at all facilities. For further information you can select 81 and the line code for the appropriate patient. Example:

| Selection:     | 81 |
|----------------|----|
| Select Client: | AB |
| Press ENTER.   |    |

NAME: PYTHON MONTE ALIAS: PT NUMBER: 000900 SS NUMBER: - -DOB: 05/07/49 PLACE: **RELGN:** ETHNIC: WNH MARITAL: DIV VET: U SEX: M CORRES: COMMIT DATE: 10/12/94 TERM DATE: ADDRES: COMMIT TYPE: VOL COMMIT COUNTY: KLAM CITY: PSRB CLIENT: JURS EXP: PHONE: - -COUNTY DISCHARGE DISCH DISCH HOSP SCREEN/ADMIT TYPE DATE TIME COMM PHYS WARD RESP DATE TYPE DIAGN ?AA-MWM 10/12/94 1200 VOL 36 KLAM ?AB-?AC-?AD-?AE-?AF-?AG-?AH-?AI-SELECT CASE: : 01-LEGAL 02-MOVEMENTS 73-PG FWD 74-PG BKWD 03-COMMUNITY HIST SELECTION: : 71-PRINT 97-RETURN OMMSSTIDX 98-MASTER

This screen allows you to check for details on each of the patient's episodes.

| SELECT APPROPRIATE ACTION          |                             |  |  |  |  |
|------------------------------------|-----------------------------|--|--|--|--|
| 01-HOSPITAL ROSTER                 | 02-PRIOR HOSPITAL/COMMUNITY |  |  |  |  |
| 03-MASTER PATIENT INDEX QUERY      | 04-SEND MESSAGE             |  |  |  |  |
| 05-POPULATION BULLETIN REPORT      | 06-UPDATE NURSING STATION   |  |  |  |  |
| 07-DEPARTMENT POPULATION REPORT    | 08-ADMISSION                |  |  |  |  |
| 09-POPULATION BULLETIN MAINTENANCE | 10-HISTORY/MAINTENANCE      |  |  |  |  |
| SSMASTER SELECTION:                | 99-SIGN OFF                 |  |  |  |  |

The admission screen allows you to enter information on new patients, both new to your hospital and new to the system.

|               | SELECT A         | PPROPRIATE | ENTRY |
|---------------|------------------|------------|-------|
| 01-PATIENT    | BY NAME          |            |       |
| 02-PATIENT    | BY CASE NUMBER   |            |       |
| WITH PRIOR HO | SPITAL COMMUNITY | HISTORY:   |       |
| 03-PATIENI    | BY NAME          |            |       |
| 04-PATIENI    | BY CASE NUMBER   |            |       |
|               |                  |            |       |
|               | 98-MATER         | 99-SIGN    | OFF   |
| SSADMIE SELC  | JILON• •         |            |       |

To enter admit information on patients you can either do it by name or case number. When entering by name you have two choices.

- 01 If you are already aware of prior hospital community history. This is a faster way to admit someone.
- 02 Shows patient history.

After making your selection press ENTER.

| KEY IN    |               |           |                   |
|-----------|---------------|-----------|-------------------|
| NAME      | : LAST:       | :         |                   |
| :         | FIRST:        | :         |                   |
| OPTIONAL: | KEY IN        |           |                   |
| SEX: :    |               |           |                   |
| APPROX .  | AGE : :       |           |                   |
|           | NOW PRESS THE | ENTER KEY | <u>98</u> _Μλςτέρ |
| SADMTC    | SELECTION: :  |           | 90-MAGIER         |

After selecting either 01 or 03 this screen will appear. Tab to enter the patient's name. Key in the patient's last name and only first initial of first name. After you have keyed in the information press **ENTER**.

| N                | AME    |           | AGE  | DOB        | SEX   | RESID   | **HOSPITALS | * * |  |
|------------------|--------|-----------|------|------------|-------|---------|-------------|-----|--|
| AA-              | PYTHON | MICHELLE  | 018  | 10/12/79   | F     | KLAM    | MWM         |     |  |
| AB-              | PYTHON | MONTE     | 048  | 05/07/49   | М     | KLAM    | MWM         |     |  |
| AC-              |        |           |      |            |       |         |             |     |  |
| AD-              |        |           |      |            |       |         |             |     |  |
| AE-              |        |           |      |            |       |         |             |     |  |
| AF-              |        |           |      |            |       |         |             |     |  |
| AG-              |        |           |      |            |       |         |             |     |  |
| AH-              |        |           |      |            |       |         |             |     |  |
| AI-              |        |           |      |            |       |         |             |     |  |
| AJ-              |        |           |      |            |       |         |             |     |  |
| AK-              |        |           |      |            |       |         |             |     |  |
| SELECT CLIENT: : |        |           |      |            |       |         |             |     |  |
|                  |        |           |      |            |       |         |             |     |  |
| 81               | -ENTER | 01-NEW H  | PT 7 | 73-PAGE FV | VD (  | )2-MORE | INFO        |     |  |
| SWAD             | MTE    | SELECTION | 1: : | 03-AL      | IASES | 5 98-1  | MASTER      |     |  |
|                  |        |           |      |            |       |         |             |     |  |

Now select your patient and press enter. Example: to select Monte Python:

Selection:81Select Client:ABPress ENTER.

NOTE: If you selected 03 the next two screens will contain the patient's previous hospital/community history.

```
NAME: PYTHON MONTE
                             DOB: 05 / 07 / 49
ALIAS:
                                          SEX: M AGE: 048
    PRE-ADMISSION DATA UPDATE OR ENTER DATA AND THEN PRESS ENTER
DATE OF ADMISSION: / / :
                                  TIME OF ADMISSION :
                                                       :
PATIENT NUMBER :000900:
                                  CMHP OF RESPONSIBILITY: 0018 :
COUNTY OF RESIDENCE: KLAM :
                                  COUNTY OF RESPONSIBILITY : KLAM :
SOC SEC NUMBER: -
                  -:
                                  ETHNIC CATEGORY : WNH :
REFERRAL SOURCE :
                                  MARITAL STATUS : DIV :
OREGON DRIVERS LICENSE:
                         :
                                  EDUCATION : 12 :
LIVING ARRANGEMENT:
ADMISSION DIAGNOSIS:
                             PRIN DX (X ONE ONLY)
  DSM III AXIS I : : : : : : : : : :
 DSM III AXIS II : : : : : : : : : :
  PRESENTING DANGER:
                                  COMMITMENT: TYPE : :
 : : SUICIDE
                                  DATE: : : :
 : : OTHER HARM TO SELF
                                  TIME: :
 : : HARM TO OTHERS
                                  COUNTY : :
 : : HARM TO PROPERTY
                                  ORS NUMBERS: .:
                             91-CANCEL
              72-HELP
SWADMTF
                   SELECTION:
                               :
```

To enter patient admit information. TAB to begin

Enter any known Alias Date of Admission (24 hours clock) Referral Source (see code list) Living Arrangements (see code list) Admission Diagnosis -only one can be principle (X). Commitment Type (see code list) ..

Suicide Other Harm to Self Harm to Others Harm to Property 1 = Yes2 = No

Commitment Date Time County ORS Numbers (see 72-help)

Hit **ENTER**. If the information entered is correct you will now see at the bottom of the screen several options:

01 - Admit 02 - Re-enter 71 - Print 91 - Cancel

Choose 01 (Admit) the patient is now admitted.

Some facilities will have another screen for ward codes. **TAB** and enter the correct ward code.

\* \* \*\*HOSPITALS NAME AGE DOB SEX RESID AA- PYTHON MICHELLE 018 10/12/79 F KLAM MWM 048 05/07/49 MWM AB- PYTHON MONTE М KLAM AC-AD-AE-AF-AG-AH-AI-AJ-AK-SELECT CLIENT: : 81-ENTER 01-NEW PT 73-PAGE FWD 74-PAGE BKWD 02-MORE INFO SWADMTE SELECTION: : 03-ALIASES 98-MASTER

To select the screen for a new patient key in 01 in the selection field.

*NOTE: the 01- new patient, means someone who has never been enrolled in the state computer system. New patient DOES NOT mean new to your facility.* 

KEY IN ALL FIELDS: DATE OF BIRTH: :: :: : MONTH DAY YEAR NAME: LAST: CLEOPATRA FIRST: : THEN PRESS ENTER KEY

|    |        |            |   | 98-MASTER |
|----|--------|------------|---|-----------|
| SW | ADMTEA | SELECTION: | : |           |
|    |        |            |   |           |

After selecting 01 to enter a new patient this screen will appear. **TAB** to begin entering patient's information. Key in patient's date of birth, re-key the last name and key in the patient's complete first name. When this is complete press **ENTER**.

NAME: CLEOPATRA ANTHONY DOB: 10 / 08 / 97 10/10/97 1508 AGE: 000 ALIAS: CLEOPATRA TONY SEX: M MERLE WEST PRE-ADMISSION DATA UPDATE OR ENTER DATA AND THEN PRESS ENTER DATE OF ADMISSION:10/09/97: TIME OF ADMISSION :1145: PATIENT NUMBER :000001: CMHP OF RESPONSIBILITY: 0018 : COUNTY OF RESIDENCE: KLAM : COUNTY OF RESPONSIBILITY : KLAM : SOC SEC NUMBER: 444-44-4444: ETHNIC CATEGORY : AI : **REFERRAL SOURCE :00:** MARITAL STATUS : NM : OREGON DRIVERS LICENSE: : EDUCATION : 12 : LIVING ARRANGEMENT: PPH: ADMISSION DIAGNOSIS: PRIN DX (X ONE ONLY) DSM III AXIS I : : : : : : : : : : DSM III AXIS II : : : : : : : : : : IDC-9-AXIS III : : : : : : : : : : PRESENTING DANGER: COMMITMENT: TYPE :VOL: :1: SUICIDE DATE :10:09:97: :2: OTHER HARM TO SELF TIME :0630: :2: HARM TO OTHERS :KLAM COUNTY :2: HARM TO PROPERTY ORS NUMBERS : : . : : 72-HELP 91-CANCEL SWADMTF SELECTION: :

To enter patient admit information. TAB to begin

Enter any known Alias (enter last name and then first name) Date of Admission (24 hours clock) Patient Number (not every hospital will enter this) County of Residence (see code list) County of Responsibility (see code list) SSN# Referral Source (see code list) Marital Status (see code list) Drivers License # Education (highest grade completed) Living Arrangements (see code list) Admission Diagnosis -only one can be principle (X). Commitment Type (see code list) ..

Suicide Other Harm to Self Harm to Others Harm to Property 1 = Yes2 = No

Commitment Date Time County ORS Numbers (see 72-help)

Hit **ENTER**. If the information entered is correct you will now see at the bottom of the screen several options:

01 - Admit 02 - Re-enter 71 - Print 91 - Cancel

Choose 01 (Admit) the patient is now admitted.

Some facilities will have another screen for ward codes. **TAB** and enter the correct ward code.

| SALEM HOSPITAL                              |             |  |  |  |  |  |  |
|---------------------------------------------|-------------|--|--|--|--|--|--|
|                                             | WARD ROSTER |  |  |  |  |  |  |
| WARD NAME                                   | WARD NAME   |  |  |  |  |  |  |
| 01- ABHO ABHA                               | 16          |  |  |  |  |  |  |
| 02- SLM SALEM HOSP WARD SLM                 | 17-         |  |  |  |  |  |  |
| 03-                                         | 18-         |  |  |  |  |  |  |
| 04-                                         | 19-         |  |  |  |  |  |  |
| 05-                                         | 20-         |  |  |  |  |  |  |
| 06-                                         | 21-         |  |  |  |  |  |  |
| 07-                                         | 22-         |  |  |  |  |  |  |
| 08-                                         | 23-         |  |  |  |  |  |  |
| 09-                                         | 24-         |  |  |  |  |  |  |
| 10-                                         | 25-         |  |  |  |  |  |  |
| 11-                                         | 26-         |  |  |  |  |  |  |
| 12-                                         | 27-         |  |  |  |  |  |  |
| 13-                                         | 28-         |  |  |  |  |  |  |
| 14-                                         | 29-         |  |  |  |  |  |  |
| 15-                                         | 30-         |  |  |  |  |  |  |
| SELECT WARD THEN PRESS EN<br>SELECT WARD: : | JTER        |  |  |  |  |  |  |
| 73-PAGE FORWARD 98-MASTER                   | R 91-CANCEL |  |  |  |  |  |  |

:

SMWROSTI SELECTION:

If a hospital has multiple wards, after entering all data fields required, Press **ENTER**. Key in 01, press **ENTER**.

To choose the correct ward, **TAB** to select ward field, key in line number, press **ENTER.** Patient is now admitted.

01/26/98 1403 NAME: DUCK DILBERT SEX: M PT NUMBER: 000015 DOB:01/01/11 AGE:087 SALEM HOSPITAL WARD: ABHO ENTER APPROPRIATE ACTION 01-QUERY FACE SHEET 02-ENTER DISCHARGE INFORMATION 03-CURRENT DIAGNOSIS UPDATE 04-DEMOGRAPHIC DATA UPDATE 05-LEGAL MAINTENANCE 06-TRANSFER PATIENT TO ANOTHER WARD 07-CHANGE LAST WARD TRANSFER 08-CHANGE ADMITTING WARD 09-PATIENT MOVEMENT HISTORY 92- RE-SELECT PATIENT 98-MASTER 99-SIGN OFF SSADMOB SELECTION:

To correct ward information go to the Hospital Roster and key in information regarding your patient. At the next screen select client.

You should now see the screen above. Select 08 to change patient ward.

NAME : BEAVER BENNY SEX: M PT/RES NO:000013 DOB: 05/05/80 AGE: 017 SALEM HOSPITAL MOVEMENT DATE: 01/13/98 MOVEMENT TIME : 1200 MOVEMENT TYPE: ADM HOSPITAL: S WARD :ABHO: CHANGE WARD, THEN PRESS ENTER 97-RETVRN 72- VALID WARDS HELP 98-MASTER SELECTION: : 99-SIGN OFF SMRMOVEC

**TAB** to ward field, key in correct ward name. Press **ENTER**. If you are unsure of the ward name, key in 72 in selection for ward help.

SALEM HOSPITAL

VALID WARD LIST

ABHO

SLM

97- RETURN 98-MASTER 99-SIGN OFF SELECTION: :

The ward help screen will show all valid wards for this hospital. Key in 97 to return to previous screen. Enter correct ward information.

# SELECT APPROPRIATE ACTION 01-HOSPITAL ROSTER 02-PRIOR HOSPITAL/COMMUNITY 03-MASTER PATIENT INDEX QUERY 04-SEND MESSAGE 05-POPULATION BULLETIN REPORT 06-UPDATE NURSING STATION 07-DEPARTMENT POPULATION REPORT 08-ADMISSION 09-POPULATION BULLETIN MAINTENANCE 99-SIGN OFF SSMASTER SELECTION:

This section is used to correct problems on files of clients who are no longer in the hospital. You cannot change a patient's name or date of birth. For these changes you must contact the AMH Data Team. Phone Numbers are on page 18. If duplicate files are found, please contact us.

RETRIEVE CLIENT BY:

OR

| NAM     | E-LAST:            |              |       | :     |
|---------|--------------------|--------------|-------|-------|
| F       | IRST:              | :            |       |       |
| OPT     | IONAL: KEY         | IN<br>SEX:   | :     |       |
|         | NOW PRES           | SS THE       | ENTER | KEY   |
| SWHSTRA | 97-retu<br>selecti | RN<br>LON: : | 98-mz | ASTER |

You can either select a file by case number or patients name. Remember when selecting by patient's name to only key in a minimal amount of information. After you have made your selection press **ENTER**.

\* \* NAME AGE DOB SEX RESID \*\*HOSPITALS AA- CLEOPATRA ANTHONY 000 10/12/79 F KLAM MWM AB- CLEOPATRA TONY 000 05/07/49 KLAM MWM Μ AC-AD-AE-AF-AG-AH-AI-AJ-AK-SELECT CLIENT: : 81-ENTER 73-PG FWD 01-ALIAS 98-MASTER 74 PG BKWD 97-RETURN SWHSTRB SELECTION: : 71-PRINT 03-HOSP PT

Select your patient and hit ENTER. Example: to select Anthony Cleopatra

|                                | Selection:<br>Select Client:<br>Press <b>ENTER</b> . | 81<br>AA     |         |         |
|--------------------------------|------------------------------------------------------|--------------|---------|---------|
| NAME: CLEOPAT<br>DOB : 10/08/9 | RA ANTHONY<br>7 AGE: (                               | SEX:M<br>000 | 10/10/9 | 97 1547 |
| enter<br>01-hospi              | TAL HISTORY                                          |              |         |         |
| 02-HOSPI<br>03-CLOSE           | TAL CASE CHANG                                       | E<br>ANCE    |         |         |
| 04-LEGAL                       | MAINTENANCE                                          |              |         |         |
| 05-ALIAS                       | MAINTENANCE                                          |              |         |         |
|                                |                                                      |              |         |         |
| 92-RE-SE<br>SWHSTRC SELEC      | LECT PATIENT                                         | 98-MASTER    | 99-SIGN | OFF     |

After selecting the appropriate patient the screen above will appear on your screen. For closed case maintenance select #3.

NAME: CLEOPATRA ANTHONY SEX: M AGE: 000 10/10/97 1554 DOB : 10/08/97 CLOSED CASE HISTORY ROSTER MERLE WEST PCS ACCT MR/DD ADMIT DT TYPE COMM DT DSCH DT REASON HOSP CASE AA-000215214 MWM 000001 10/09/97 10/10/97 DSCH 10/09/97 VOL AB-AC-AD-AE-AF-AG-AH-AI-AJ-AK-AL-SELECT HOSPITALIZATION: : 81-ENTER 73-PAGEFWD 74-PAGEBKWD 97-RETURN 98-MASTER SELECTION: : 71-PRINT SWHSTRG

At this screen select 81 and enter the line code for the appropriate hospital visit. Press **ENTER** 

NAME: CLECOPATRA ANTHONY SEX: M 10/10/97 1557 DOB : 10/08/97 AGE: 000 MERLE WEST CLOSED CASE MAINTENANCE 01-DISCHARGE MAINTENANCE 02-QUERY PATIENT MOVEMENT HISTORY 03-DIAGNOSIS MAINTENANCE 04-QUERY DISCHARGE INFORMATION 05-LEGAL MAINTENANCE 06-QUERY FACE SHEET

97-RETURN 98-MASTER 99-SIGN OFF SWHSTRH SELECTION: :

The next screen that appears will give you the choice of what you would like to update. In this case we will update discharge maintenance (01). Select 01 and press **ENTER**.

NAME: CLEOPATRA ANTHONY SEX: M 10/10/97 1559 DOB : 10/08/97 AGE: 000 MERLE WEST CHANGE DISCHARGE INFORMATION HOSPITAL CASE :000001 ADMISSION DATE : 10/09/97: ADMISSION TIME :1145: DISCHARGE DATE : 10/10/97: DISCHARGE TIME :1500: DISCHARGE: REASON FOR DISCH: DSCH:COMMITMENT TYPE :VOLLIVING ARRANGEMENT : PPH :COMMITMENT DATE :10/09/97 REFERRAL SOURCE: 00 : COUNTY OF DISCHARGE : KLAM : COMPETENT TO DRIVE : : CHANGE DESIRED FIELDS AND PRESS ENTER 97-return 98-MASTER 99-SIGN OFF SWDSCMA SELECTION: :

Enter **TAB**. You can now change the discharge information. Press **ENTER** when finished.